# ESTACIÓN METEOROLÓGICA PROFESIONAL

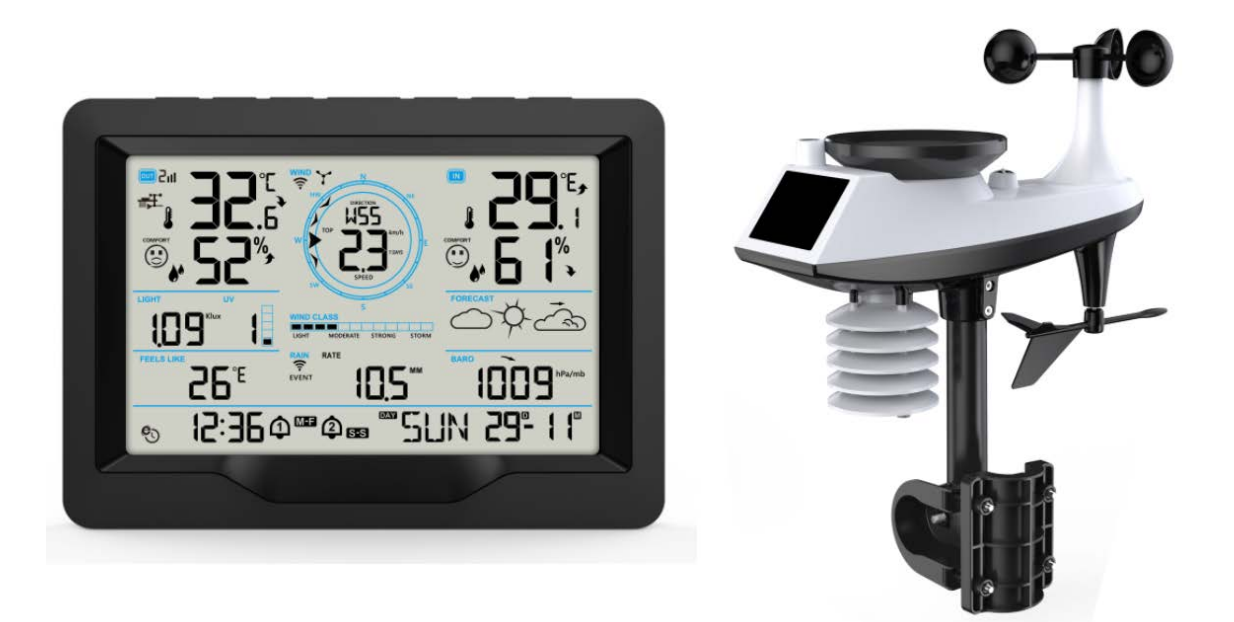

## **Características:**

- Calendario perpetuo hasta el año 2099
- > Calibración automática del servicio horario de la red
- ▶ Día de la semana en 15 idiomas seleccionables por el usuario: Inglés, alemán, francés, español, italiano, neerlandés, danés, portugués, noruego, sueco, polaco, finlandés, checo, húngaro y eslovaco.
- Dos alarmas diarias
- ▶ Función de repetición automática (OFF o 5~60min)
- Temperatura:
  - Rango máximo de visualización de la detección de temperatura interior: de -20°C (-4°F) a 50°C (122°F)
  - Rango máximo de visualización de la detección de temperatura exterior: -40°C (-40°F) a 70°C (158°F)
- Humedad:
  - Rango máximo de visualización de la detección de humedad interior y exterior: 20% a 95%.
  - Indicador de confort interior y exterior de nivel 5 fuente de datos temperatura y humedad
- Presión de aire:
  - Rango máximo de visualización de la medición de la presión atmosférica:

600 a 1100 hPa (17,72 a 32,48 inHg o 450 a 825,1 mmHg)

Lluvia

- Rango máximo visualizado para la medición de precipitaciones: 0 a 9999 mm (0-393,6 pulgadas)

- Viento
  - Alcance máximo mostrado para la medición de la velocidad del viento: 0 a 180 km/h (0 a 111 mph)
  - Alcance máximo mostrado para la medición de la dirección del viento: 0 a 359 grados
  - Visualización de la escala de viento 12 Beaufort
- Índice de luz y UV
  - Rango máximo de visualización de la medición de la intensidad luminosa: 0 a 128 klux (0 a 1378 kfc)
  - Rango máximo de visualización de la medición del índice UV 0 a 15 niveles
  - Nivel 5 Indicación del nivel de exposición al sol UVI
- Sensor inalámbrico para exteriores :
  - Frecuencia de transmisión RF de 433,92 MHz
  - 100 metros (300 pies) de alcance de transmisión en un área abierta, sin incluir paredes o floors.
- Registro de temperatura, humedad, velocidad del viento, precipitaciones e intensidad de la luz
- Visualización de sensaciones como temperatura, temperatura de sensación térmica, índice de calor, temperatura del punto de rocío
- > Se conecta directamente a la red wifi, se conecta al servidor de tiempo Estado de la conexión
- ▶ La estación meteorológica puede cargar información meteorológica a través del router Wi-Fi a "https://www.wunderground.com" y/o "https://weathercloud.net".
- Nivel 4 de retroiluminación de la pantalla
- Fuente de alimentación:
  - Estación meteorológica:
  - Entrada de alimentación del equipo: DC 5V más de 1A (cable de alimentación o adaptador de corriente)

Pila: 2 x LR6 AA 1,5 V

Sensor remoto inalámbrico multicombinación:

Pila:3 x LR6 AA 1,5V

F.Y.I.:

La unidad principal de la estación meteorológica puede funcionar a temperaturas comprendidas entre 0 °C y+50°C. Si supera este intervalo, puede provocar anomalías. Por favor, utilícela en este entorno

El sensor remoto inalámbrico puede funcionar entre -30 °C y +70 °C. Por favor, elige la pila adecuada según la temperatura límite del sensor inalámbrico:

La pila alcalina de zinc-manganeso puede funcionar entre -20°C y +60°C

La batería recargable de polímero de iones de litio puede funcionar entre -40 °C y +70 °C.

## Aspecto de la estación meteorológica

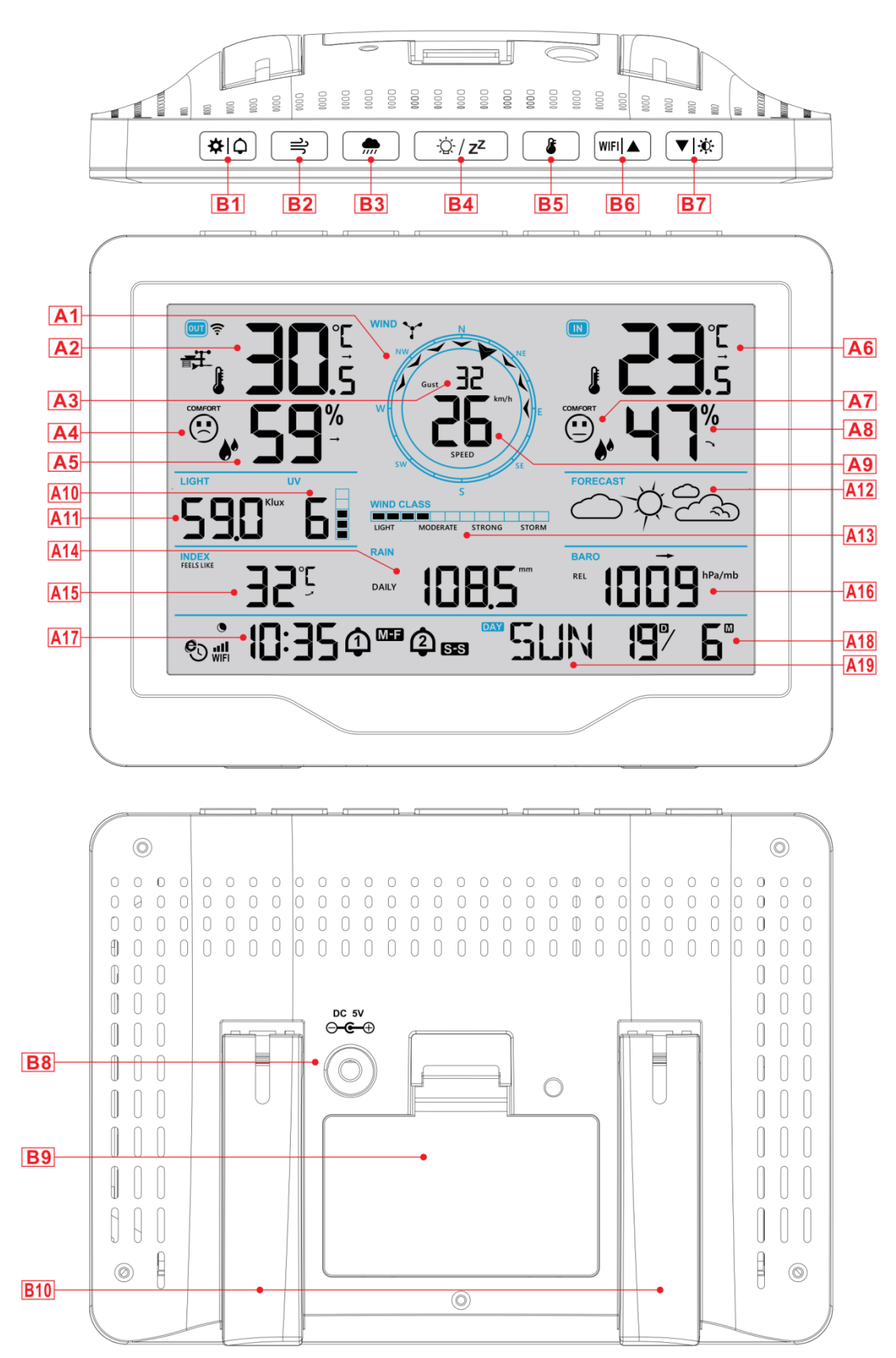

| Parte A - LCD positivo                                            |                                                       |
|-------------------------------------------------------------------|-------------------------------------------------------|
| A1: Volante de dirección del viento                               | A2: Temperatura exterior                              |
| A3: Dirección del viento o rachas o velocidad media del           | A4: Icono de confort exterior                         |
| viento                                                            |                                                       |
| A5: Humedad exterior                                              | A6: Temperatura interior                              |
| A7: Icono de confort interior                                     | A8: Humedad interior                                  |
| A9: Valor de la velocidad del viento                              | A10: Índice UV                                        |
| A11: Intensidad luminosa                                          | A12: Previsión meteorológica                          |
| A13: Escala de Beaufort                                           | A14: Precipitaciones                                  |
| A15: Sensación de temperatura                                     | A16: Presión del aire                                 |
| A17: Tiempo                                                       | A18: Calendario                                       |
| A19: Día de la semana                                             |                                                       |
|                                                                   |                                                       |
| • Icono de la hora de la red                                      | Icono de recepción inalámbrica                        |
| Icono de baja presión de la batería                               | WIFI: Icono WIFI                                      |
| Icono Alarma 1                                                    | III:Indicador de intensidad de la señal WIFI          |
| Icono Alarma 2                                                    | Temperatura   Humedad   Presión flecha de tendencia   |
|                                                                   | ascendente                                            |
| M-F Icono de repetición de alarma de lunes a viernes              | → Temperatura   Humedad   Presión constante flecha de |
|                                                                   | tendencia                                             |
| S-S Icono de alarma de repetición sábado-domingo                  | ➤ Temperatura   Humedad   Presión flecha de tendencia |
| _                                                                 | descendente                                           |
| Z <sup>2</sup> Icono de repetición de alarma                      | Icono de retroiluminación en modo nocturno            |
|                                                                   |                                                       |
| Parte B -Botones y exterior                                       |                                                       |
| B1: "🏝 🗘 " Hora  unidad  Botón de ajuste de la alarma             |                                                       |
| B2:" Botón de funcionamiento relacionado con la veloci            | dad del viento                                        |
| B3: " Botón de operaciones relacionadas con la lluvia             |                                                       |
| B4: " <sup>:</sup> Q: / <b>z<sup>z</sup></b> " Botón Snooze/Light |                                                       |
| B5: "                                                             | ensidad luminosa                                      |
| B6: " <sup>₩IFI</sup> ▲ " Arriba y botón de emparejamiento WIFI   |                                                       |
| B7: "♥İİİ "Botón abajo y brillo                                   |                                                       |

B8: Toma de alimentación

B9: Compartimento de las pilas

B12: Bastidor de soporte

## Apariencia del sensor remoto inalámbrico multicombinación

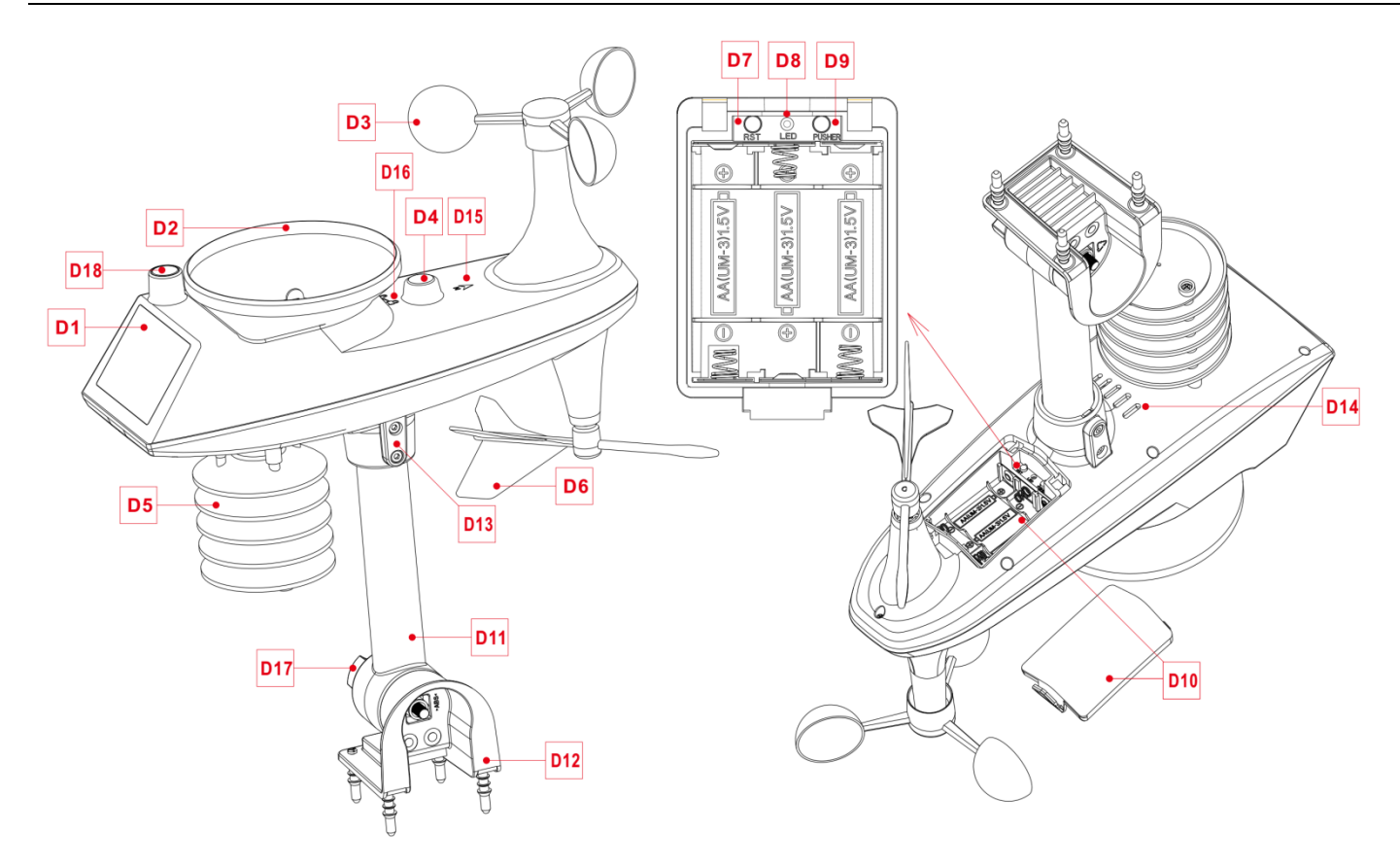

#### Parte D - Exterior

- D1: Panel solar
- D3: Copas de viento
- D5: Caja de inducción de temperatura | humedad
- D7: Botón de reinicio
- D9: Botón de señal de transmisión manual
- D11: Varilla de soporte
- D13: Tornillos de cabeza cilíndrica
- D15: Marca de dirección norte
- D17: Tuerca grande para fijar la barra de soporte y la base

- D2: Embudo de Iluvia
- D4: Nivel de burbuja
- D6: Veleta direccional
- D8: Indicador LED
- D10: Compartimento de las pilas
- D12: Base fija
- D14: Rejillas de drenaje Para sensor de lluvia
- D16: Marca de rotación del embudo de lluvia
- D18: Sensores de iluminación y UV

## Preparación de la instalación

Artículos que necesitará para montar su estación (no incluidos):

- 1. Destornillador de estrella y destornillador hexagonal para el montaje.
- 2. Pilas nuevas:
  - 2 (dos) pilas AA alcalinas o de litio para la estación meteorológica.
  - 3 (tres) pilas AA alcalinas o de litio para el sensor multicombinación.

#### Para obtener mejores resultados:

- Saque la estación meteorológica y los sensores del embalaje y colóquelos juntos sobre una mesa o banco, al alcance de la mano.
  - Coloque las pilas y el destornillador al alcance del lugar de instalación.
  - Mantenga los sensores y la estación meteorológica a 0,15-0,3 metros o 5-10 pies durante al menos 15 minutos después de instalar las pilas, para permitir que los sensores y la estación se conecten repetidamente.

## Configuración rápida

1. Inserte 3 pilas AA en el sensor remoto inalámbrico multicombinación

2. A continuación, enchufe el cable de alimentación a la estación meteorológica

3. Vaya a https://www.wunderground.com y https://weathercloud.net para registrar la información de usuario y crear el ID y la CLAVE del dispositivo.

4. La estación meteorológica puede emparejarse con dispositivos terminales como teléfonos móviles y ordenadores portátiles con WLAN inalámbrica.

5. Inserte 2 pilas AA en la estación meteorológica (cuando el adaptador de corriente se apague inesperadamente, los ajustes no se perderán)

6. Trasladar el sensor remoto al exterior o a otro lugar después de 5 minutos.

## Establecer una conexión con el servidor meteorológico

► La estación meteorológica puede cargar los datos meteorológicos detectados en "https://www.wunderground.com" y/o "https://weathercloud.net" a través de un router Wi-Fi. En primer lugar, debe iniciar sesión en el sitio web mencionado para registrar la información de usuario y establecer la información de configuración. Las operaciones específicas son las siguientes:

#### Nota: LOS SITIOS ESTÁN SUJETOS A CAMBIOS. Se aplica la política de privacidad de datos de

cada sitio web. Asegúrese de leer y comprender los términos de la licencia en su totalidad antes de aceptarlos. Sólo acepte estos términos si está realmente de acuerdo con ellos.

#### Creación de cuenta y registro de dispositivos

#### Wunderground.

Abra el navegador y vaya a la siguiente página web: "https://www.wunderground.com", y siga los pasos que se indican a continuación para registrar rápidamente el dispositivo

1. Inicie sesión o registre una cuenta

| WEATHER<br>UNDERGROUND Sensor Network Ma                        | os & Radar Severe Weather News &                                                                         | & Blogs Mobile Apps More ∽                                                                                 |                  | Log In |
|-----------------------------------------------------------------|----------------------------------------------------------------------------------------------------|----------------------------------------------------------------------------------------------------|------------------|--------|
| Popular San Francisco, CA 🔺 🦾 Manhattan,<br>Prilice 55 "F Clear | NY Schiller Park, IL (60176) A 69 *F Mostly Cloudy                                                       | Boston, MA 🔺 🧄 Houston, TX 🛦 🍐 St James's, Er<br>53 °F Fog                                                 | Search Locations | ۰      |
| Member Account                                                  |                                                                                                    |                                                                                                    |                  |        |
|                                                                 | Log In                                                                                                   |                                                                                                    |                  |        |
|                                                                 | Email                                                                                                    |                                                                                                    |                  |        |
|                                                                 | Password                                                                                                 | Forgot Password?                                                                                           |                  |        |
|                                                                 | If you're a Weather Underground m<br>address and password work seamle<br>weather.com and The Weather Cha | nember in the United States, your email<br>essly across wunderground.com,<br>nnel apps on iOS and Android. |                  |        |
|                                                                 | L                                                                                                    | og In                                                                                                    |                  |        |
|                                                                 | Don't have an                                                                                            | n account? Sign up                                                                                         |                  |        |
|                                                                 | Terms of Us                                                                                              | e   Privacy Policy                                                                                         |                  |        |

2. Haga clic en "Mi perfil" y, a continuación, en "Mis dispositivos" para registrar su dispositivo después de que aparezca el menú desplegable.

|                             | isor Network Maps & Rada   | r Severe Weather News & I         | Blogs Mobile Apps   | More V        |               |            | My Profile      |
|-----------------------------|----------------------------|-----------------------------------|---------------------|---------------|---------------|------------|-----------------|
| Popular 🦾 55 "F San Francis | co, CA 🔺 🦕 70 °F Manhattar | n, NY 🍐 69 °F Schiller Park, IL ( | 60176) 🔺 층 63 4F Be | oston, MA 🛦 🌜 | 85 *F H       | Search L   | lcome backl 📊 🚓 |
|                             |                            | Sylvi                             | a, KS               |               |               | Mer        | mber Settings   |
| <b>(</b>                    | 71 -                       | <b>°</b>   64°                    | LL                  | 6             | -             | Му         | Devices         |
|                             | Feels like 71 *            | <i>ब</i> 3% / 0.00 in             | 72* 70*             | 68" 76"       | 82 8          | is to Sign | Out             |
|                             |                            |                                   |                     |               | NOON<br>+0600 |            | 12AM<br>Jun 8   |
|                             |                            | Full Fo                           | precast             |               |               |            |                 |
|                             |                            | 165                               |                     |               |               |            |                 |

3. Haga clic en "Añadir nuevos dispositivos" para añadir un nuevo dispositivo

4.

| Member S      | Settings          |                   |              |          |                |
|---------------|-------------------|-------------------|--------------|----------|----------------|
| PROFILE       | SUBSCRIPTION      | HOME & FAVORITES  | MY DEVICES   | API KEYS |                |
| Manage Dev    | vices             |                   |              |          | Add New Device |
| Seleccione    | el tipo "otro:    | s" y haga clic er | n "Siguiente |          |                |
| Add a Nev     | N Device          | LS DONE           |              |          |                |
| Select a Devi | се Туре           |                   |              |          |                |
|               |                   |                   |              |          | 25%            |
| ter:          | sonal Weather Sta | tion              |              |          |                |
| oth           | er                | • Nex             |              |          |                |
| Cancel        |                   |                   |              |          |                |

5. Establezca la ubicación del dispositivo en el mapa y haga clic en "Siguiente".

| TYPE LOCATION DETAILS DONE       |                                                                                                    |
|----------------------------------|----------------------------------------------------------------------------------------------------|
| Set Device Name & Location       |                                                                                                    |
|                                  | Los of the Calgary in the control of the control of |
| Address     Manual Enter Address | Varicouver Regina Winnipeg ONTARIO<br>WASH. MONTANA N.D. HINN. WILL WILL WILL WILL WILL WILL WILL WIL                                                                                                    |
| Back Next                        | ORE. IDANO WYO. Wis of Detroit. Toronic<br>Cheyenne NEBR. IOWA Chicago Detroit. N<br>NEV. UTAH COLO. UN States MO. YA                                                                                                    |
|                                  | CALIF: Las Vegas<br>Los Angeles ARIZ. N.M.<br>Ciudad Juárez<br>B.C. SN TEXAS LA. S.C.<br>Houston                                                                                                    |
|                                  | COA. CHIH. COA. CHIH OT BINAT                                                                                                    |

6. Siga las instrucciones de cada elemento, configure los elementos correctos y haga clic en "Siguiente". (Nota: Los elementos en rojo son obligatorios).

| Sylvia, KS (67581)<br>72 °F Clear             |                    |              |                |                  |             |              |             |             |             | S      | earch Loo  | ations       | 0      | \$   |
|-----------------------------------------------|--------------------|--------------|----------------|------------------|-------------|--------------|-------------|-------------|-------------|--------|------------|--------------|--------|------|
| Add a New PWS                                 |                    |              |                |                  |             |              |             |             |             |        |            |              |        |      |
| TYPE LOCATION                                 | DETAILS            | DONE         |                |                  |             |              |             |             |             |        |            |              |        |      |
| Tell Us More About Yo                         | ur Device          |              |                |                  |             |              |             |             |             |        |            |              |        |      |
|                                               |                    |              |                |                  |             |              |             |             |             |        |            |              | - 7    | 5%   |
|                                               |                    |              |                |                  |             |              |             |             |             |        |            |              | _ ^    | J /0 |
|                                               |                    |              |                |                  |             |              |             |             |             |        |            |              |        |      |
| Give Your Device a Name                       |                    |              |                |                  |             |              |             |             |             |        |            |              |        |      |
| Elevation:(Required)                          |                    |              |                |                  |             |              |             |             |             |        |            |              |        |      |
| 1814                                          |                    |              |                |                  |             |              |             |             |             |        |            |              |        |      |
| Device Hardware:(Required)                    |                    |              |                |                  |             |              |             |             |             |        |            |              |        |      |
| other                                         |                    |              |                |                  |             |              |             |             |             |        |            |              |        | •    |
| Surface Type:                                 |                    |              |                |                  |             |              |             |             |             |        |            |              |        |      |
|                                               |                    |              |                |                  |             |              |             |             |             |        |            |              |        | •    |
| Height Above Ground:                          |                    |              |                |                  |             |              |             |             |             |        |            |              |        |      |
| Ft. Above Ground                              |                    |              |                |                  |             |              |             |             |             |        |            |              |        |      |
|                                               |                    |              |                |                  |             |              |             |             |             |        |            |              |        |      |
| You Make Our Forecasts More                   | e Accurate, We     | Respect Ye   | our Privacy    | /<br>ition about | vourselfan  | d vour sens  | or We use   | this infor  | mation to   | manage |            | unt and to i | morove |      |
| the experience from the Weather U             | inderground com    | munity. We n | nay also share | e certain da     | ata for com | mercial purp | poses, such | n as your : | sensor loca | ation. | your accou |              | mprove |      |
| Learn more about how we take yo<br>(Required) | our privacy seriou | usly         |                |                  |             |              |             |             |             |        |            |              |        |      |
| I Accept I Deny                               |                    |              |                |                  |             |              |             |             |             |        |            |              |        |      |
| Email Preferences:                            |                    |              |                |                  |             |              |             |             |             |        |            |              |        |      |
| I would like to receive PWS notific           | cations.           |              |                |                  |             |              |             |             |             |        |            |              |        |      |
| Back Next                                     |                    |              |                |                  |             |              |             |             |             |        |            |              |        |      |

7. Una vez finalizada la configuración, el sitio web generará automáticamente el ID y la CLAVE del dispositivo. Anote el ID y la CLAVE, que serán necesarios al emparejar la estación meteorológica.

| ★                                                                                                    | Search Locations 🛛 💿 |
|----------------------------------------------------------------------------------------------------|----------------------|
| Add a New PWS<br>TYPE LOCATION DETAILS DONE                                                                                                    |                      |
| Registration Complete!                                                                                                    |                      |
|                                                                                                    | 100                  |
|                                                                                                    |                      |
|                                                                                                    |                      |
| Congratulations! Your personal weather station is now registered with<br>Weather Linderground                                                                                                    |                      |
| Congratulations! Your personal weather station is now registered with<br>Weather Underground.<br>Enter the information below to your weather station software.                                                                |                      |
| Congratulations! Your personal weather station is now registered with<br>Weather Underground.<br>Enter the information below to your weather station software.<br>Your PWS                                                    |                      |
| Congratulations! Your personal weather station is now registered with<br>Weather Underground.<br>Enter the information below to your weather station software.<br>Your PWS<br>Station ID:                                     |                      |
| Congratulations! Your personal weather station is now registered with<br>Weather Underground.<br>Enter the information below to your weather station software.<br>Your PWS<br>Station ID:<br>Station Key:<br>Copy credentials |                      |

#### Nube meteorológica

Abra el navegador y vaya a la siguiente página web: "https://weathercloud.net", y siga los pasos que se indican a continuación para registrar rápidamente el dispositivo

1. Regístrese o acceda a una cuenta

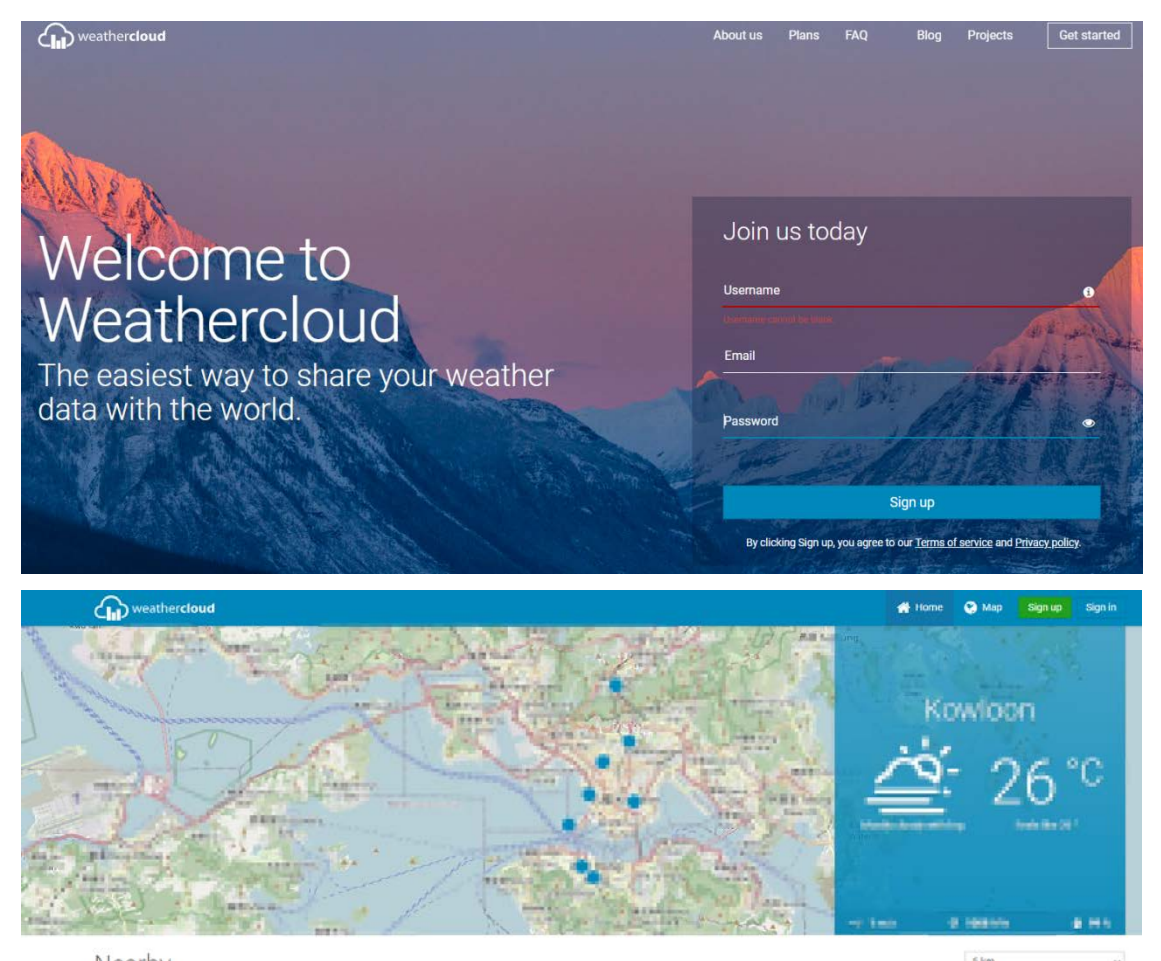

Página 10

2. Haz clic en Avatar en la esquina superior derecha y, a continuación, en "Dispositivos" para registrar tu dispositivo después de que aparezca el menú desplegable.

|   | Basic account                                                          |
|---|------------------------------------------------------------------------|
|   |                                                                        |
| 4 | Profile                                                                |
| • | <ul> <li>Devices</li> <li>Settings</li> <li>Upgrade account</li> </ul> |
| S | Priority support                                                       |
| Ċ | ្វ Sign out                                                            |
|   |                                                                        |

| weathercloud |              |            |         | 💮 Home | 😌 Мар   | 😂 Database | Reports | 🗠 Plots 🖂     |  |
|--------------|--------------|------------|---------|--------|---------|------------|---------|---------------|--|
| Your devices |              |            |         |        |         |            |         | + New         |  |
| Status Name  | Model        | Location   | Gallery |        | Interac | tions      |         |               |  |
|              | inter<br>The | A magnined | 4 1010  |        | a hate  |            | 1.1     | · Ministry of |  |

4. Siga las instrucciones de cada elemento, configure los elementos correctos y haga clic en "Crear". (Nota: Los elementos con un "\*" rojo son obligatorios, y los elementos MODELO y LINK TYPY deben seleccionarse como Estación meteorológica, y deben configurarse la zona horaria y la ubicación).

| Create new        | device          |                    |                        | < Back   |
|-------------------|-----------------|--------------------|------------------------|----------|
| Basic information |                 | Location           |                        |          |
| Name *            | 91              | Country *          | United States 🗸        | ]        |
| Model *           | Other 🗸         | State / Province * | New York 🗸             | ]        |
| Link type *       | Other 👻         | City *             | 00                     | ]        |
| Website           | www.example.com | Time zone *        | (UTC-04:00) New York 🗸 | ]        |
| Description       |                 | Coordinates        |                        |          |
|                   |                 |                    | Get coordinates        |          |
|                   |                 | Latitude *         | nii 1000562            |          |
|                   |                 | Longitude *        | 33723                  |          |
|                   |                 | Elevation          | 0.0                    | m        |
|                   |                 | Height             | 0.0                    | m        |
|                   |                 |                    |                        |          |
|                   |                 |                    |                        | ✓ Create |

5. Haga clic en "CONFIGURACIÓN" en la columna de la derecha del dispositivo correspondiente para abrir el menú desplegable y, a continuación, haga clic en "Vincular dispositivo".

| 4      | weather <b>cloud</b>          |                           |                                         |         | 🖶 Home | 😧 Мар             | 🛢 Database   | Reports          | M Plots                                                                    | 0            |
|--------|-------------------------------|---------------------------|-----------------------------------------|---------|--------|-------------------|--------------|------------------|----------------------------------------------------------------------------|--------------|
| Yol    | ur devices                    |                           |                                         |         |        |                   |              |                  |                                                                            | + New        |
| Status | Name                          | Model                     | Location                                | Gallery |        | Intera            | ctions       |                  |                                                                            |              |
| 0      | are<br>Ing all hims, or to be | 1.0000<br>Beatlan contest | Posts<br>Arres of the post-state states |         |        | 114               | anatu<br>III | 9.3              |                                                                            | an species   |
| •      | Unlinked                      | Other<br>Other            | FOR<br>ATTRACT ATTRACTOR                |         |        | 0 folio<br>0 view | wers<br>/s   |                  | • Se                                                                       | ettings •    |
|        | You follow<br>© Explore map   | no devices.               |                                         |         |        |                   |              | 2<br>2<br>2<br>2 | Dashboard     Link device     Link webcar     Edit device     Edit gallery | ms           |
|        |                               |                           |                                         |         |        |                   |              | 0<br>4<br>5      | Edit records<br>Edit alerts<br>Connect to<br>Get Sticker                   | s<br>Twitter |
|        |                               |                           |                                         |         |        |                   |              | 8                | Get QR cod                                                                 | le           |

6. Tras hacer clic, el sitio web mostrará automáticamente una ventana emergente con el ID y la CLAVE del dispositivo registrado. Anote el ID y la CLAVE, que serán necesarios al emparejar la estación meteorológica.

|   |  |                                                                            | × |                        | S4000                                                                                                    |
|---|--|----------------------------------------------------------------------------|---|------------------------|----------------------------------------------------------------------------------------------------|
|   |  | T Link device                                                              |   | Internetions           |                                                                                                    |
| 0 |  | The link details for your device W1 are provided below:<br>Weathercloud ID |   | 0 followers<br>0 views | M A Settings                                                                                                    |
|   |  | in                                                                         |   | C followers            | O Settings                                                                                                    |
|   |  | Key                                                                        |   |                        | <ul> <li>View</li> </ul>                                                                                                    |
|   |  | multill "to region of an 105e8bea2fc71                                     |   |                        | Show on map                                                                                                    |
|   |  |                                                                            |   |                        |                                                                                                    |
|   |  |                                                                            |   |                        | Edit device                                                                                                    |
|   |  |                                                                            |   |                        | Link webcams  Link webcams  L |
|   |  |                                                                            |   |                        | <ul> <li>➡ Edit device</li> <li>➡ Edit device</li> <li>➡ Edit gallery</li> <li>m Edit records</li> <li>➡ Edit alerts</li> </ul>                                                                                                    |
|   |  |                                                                            |   |                        | Edit device     Edit device     Edit gallery     Edit alerts     Connect to Twitt                                                                                                    |
|   |  |                                                                            |   |                        | Edit device     Edit device     Edit gallery     Edit alerts     Connect to Twitt     Get Sticker                                                                                                    |
|   |  |                                                                            |   |                        | Link webcams     Edit device     Edit gallery     Edit records     Edit alerts     Connect to Twitt     Get Sticker     Get Sticker                                                                                                    |

## **Emparejamiento WIFI**

La estación meteorológica entrará automáticamente en el modo de emparejamiento AP después de encenderla. La barra de tiempo mostrará "AP", indicando que la estación meteorológica ha entrado en el modo de emparejamiento. Si no entra automáticamente, pulse y mantenga pulsado el botón "<sup>WIFI</sup> ▲ " durante más de 3 segundos para entrar en el modo de emparejamiento.

► Encienda su teléfono móvil o portátil con un dispositivo terminal inalámbrico WIFI, busque el nombre del punto de acceso "Weather" en el elemento de conexión WIFI y haga clic en Conectar.

| 14:33                                   |                                            | 100                             |
|-----------------------------------------|--------------------------------------------|---------------------------------|
| Settings                                | WLAN                                       | Edit                            |
| WLAN                                    |                                            |                                 |
| Veather<br>No Internet Conr             | ection                                     | (i)                             |
| MY NETWORKS                             |                                            |                                 |
| affice                                  |                                            | ê ╤ (j)                         |
| OTHER NETWORKS                          |                                            |                                 |
| 49.5.5vel                               |                                            | ê 🕈 🚺                           |
| 0.001,2.40                              | 8                                          | হ্ i                            |
| Other                                   |                                            |                                 |
| Apps Using WL                           | AN & Cellular                              | >                               |
|                                         |                                            |                                 |
| Enable WAPI                             |                                            | 0                               |
| Ask to Join Net                         | works                                      | Notify >                        |
| Known networks wi<br>known networks are | l be joined automat<br>available, you will | ically. If no<br>be notified of |

Nota: El punto de acceso WIFI emparejado debe ser de 2,4 GHz, este producto sólo es compatible con la red inalámbrica de 2,4 GHz

Dado que el hotspot de werther está emparejado con el hotspot de la estación meteorológica, indicará que no hay red después de conectarse. Esto es normal. Asegúrate de no desconectarte.

Abra el navegador e introduzca la URL "192.168.10.1", y aparecerá automáticamente una página de emparejamiento, como se muestra en la figura

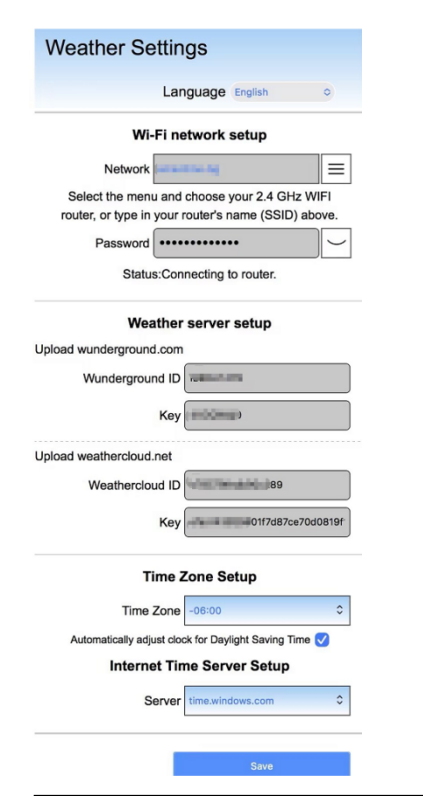

En la casilla "Configuración de la red Wi-Fi", introduzca el nombre y la contraseña del router al que se conectará la Estación Meteorológica.

| Wi-                                   | Fi network setup                                            |              |
|---------------------------------------|-------------------------------------------------------------|--------------|
| Network                               | emaxtime-bg                                                 |              |
| Select the menu<br>router, or type in | u and choose your 2.4 GHz W<br>your router's name (SSID) ab | 'IFI<br>ove. |
| Password                              |                                                             |              |

Status:Connecting to router.

► En la casilla "Configuración del servidor meteorológico", introduzca el ID y la CLAVE del dispositivo registrados en el sitio web de la estación meteorológica "wunderground.com" y/o "weathercloud.net".

| Weather                 | server setup                  |
|-------------------------|-------------------------------|
| Upload wunderground.com |                               |
| Wunderground ID         | BERLIH/78                     |
| Key                     | 4xDQWbj0                      |
| Upload weathercloud.net |                               |
| Weathercloud ID         | k188786w3x90x288              |
| Key                     | vfuu143935803173367ce70306181 |

▶ En la columna "Configuración de la zona horaria", seleccione la zona horaria en la que se encuentra la estación meteorológica y el servidor horario que debe utilizar.

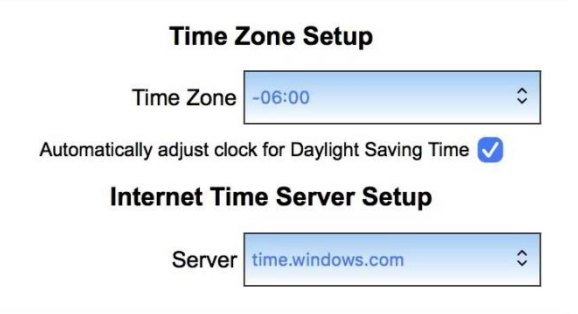

➤ Una vez finalizada la configuración, haga clic en "GUARDAR" y espere a que se le indique que la configuración se ha realizado correctamente. Cuando aparezca el mensaje, el emparejamiento se habrá completado y la estación meteorológica se conectará automáticamente a WIFI y cargará los datos del dispositivo en el sitio web "wunderground.com" y/o "weathercloud.net".

Tras esperar unos minutos, podrá ver los datos cargados por la estación meteorológica en el sitio web

## Conexión inalámbrica de sensores

- La estación meteorológica puede conectar hasta 1 sensor inalámbrico multicombinación
- La estación meteorológica busca automáticamente los sensores inalámbricos en los 3 minutos siguientes al encendido y registra los ID de los sensores.

- Nota: Cuando la estación meteorológica pierde las señales del sensor o el sensor no está conectado al canal, el valor del canal se muestra como "--".
- Si necesita añadir un nuevo sensor o sustituir un sensor, mantenga pulsado el botón "▼ \* durante más de 3 segundos. La estación meteorológica volverá a buscar una señal durante 3 minutos, y el nuevo sensor se añadirá a la estación meteorológica en 3 minutos.
  - **Nota:** Cuando añada un nuevo sensor o sustituya un sensor (pila de repuesto del sensor antiguo), deberá encender primero el sensor y, a continuación, seguir los pasos anteriores para controlar la estación meteorológica.
  - Nota: Cuando la columna "OUT" muestre el icono de bajo voltaje "

## Ajustes de hora y unidad

- ▶ Mantenga pulsado el botón "♥ 🗘 " durante 3 segundos para acceder al modo de ajuste de la hora.
- ▶ Pulse el botón " $\overset{\bullet}{\clubsuit}$  " para confirmar y pasar a la siguiente opción.
  - Nota: Espere 20 segundos sin pulsar ningún botón o haga doble clic en la tecla táctil "<sup>()</sup>/z<sup>z</sup>" para salir del modo de ajuste.

#### Orden de configuración:

- 1. Unidad de temperatura: °C | °F
- 2. Unidad de presión: hPa| inHg | mmHg
- 3. Ajuste de la presión del aire: absoluta o relativa
- 4. Unidad de velocidad del viento: km/h |mph | m/s | nudos
- 5. Selección del grado (ángulo) o dirección (letra) del viento
- 6. Unidad de precipitación: MM| pulgada
- 7. Unidad de luz: Klux | Kfc | W/m<sup>2</sup>
- 8. Formato de hora: 24Hr | 12Hr
- 9. Hora
- 10. minutos
- 11. Formato de visualización del calendario:
- Mes/Fecha | Fecha/Mes
- 12. Año
- 13. Mes
- 14. Fecha
- 15. Idioma de visualización de la semana: un total de

#### 15 países

#### 16. Previsión meteorológica inicial

Nota: En el ajuste de la hora, los minutos cambian automáticamente a partir de cero segundos.

Nota: Weekday está disponible en 15 idiomas: Inglés, alemán, francés, español, italiano, neerlandés, danés, portugués, noruego, sueco, polaco, finés, checo, húngaro y eslovaco.

| Language   | Sunday        | Monday   | Tuesday      | Wednesday    | Thursday    | Friday   | Saturday  |
|------------|---------------|----------|--------------|--------------|-------------|----------|-----------|
| ENGLISH    | MONDAY        | TUESDAY  | WEDNESDAY    | THURSDAY     | FRIDAY      | SATURDAY | SUNDAY    |
| ENG        | MON           | TUE      | WED          | THU          | FRI         | SAT      | SUN       |
| GERMAN     | MONTAG        | DIENSTAG | MITTWOCH     | DONNERSTAG   | FREITAG     | SAMSTAG  | SONNTAG   |
| GER        | MON           | DIE      | MIT          | DON          | FRE         | SAM      | SON       |
| FRENCH     | LUNDI         | MARDI    | MERCREDI     | JEUDI        | VENDREDI    | SAMEDI   | DIMANCHE  |
| FRE        | LUN           | MAR      | MER          | JEU          | VEN         | SAM      | DIM       |
| ITALIAN    | LUNEDI        | MARTEDÌ  | MERCOLEDÌ    | GIOVEDI      | VENERDÌ     | SABATO   | DOMENICA  |
| ITA        | LUN           | MAR      | MER          | GIO          | VEN         | SAB      | DOM       |
| SPANISH    | LUNES         | MARTES   | MIERCOLES    | JUEVES       | VIERNES     | SABADO   | DOMINGO   |
| SPA        | LUN           | MAR      | MIE          | JUE          | VIE         | SAB      | DOM       |
| PORTUGUESE | SEGUNDA-FEIRA | TERÇA    | QUARTA-FEIRA | QUINTA-FEIRA | SEXTA-FEIRA | SABADO   | DOMINGO   |
| POR        | SEG           | TER      | QUA          | QUI          | SEX         | SAB      | DOM       |
| DUTCH      | MAANDAG       | DINSDAG  | WOENSDAG     | DONDERDAG    | VRIJDAG     | ZATERDAG | ZONDAG    |
| DUT        | MAA           | DIN      | WOE          | DON          | VRI         | ZAT      | ZON       |
| DANISH     | MANDAG        | TIRSDAG  | ONSDAG       | TORSDAG      | FREDAG      | LØRDAG   | SØNDAG    |
| DAN        | MAN           | TIR      | ONS          | TOR          | FRE         | LOR      | SON       |
| NORWEGIAN  | MANDAG        | TIRSDAG  | ONSDAG       | TORSDAG      | FREDAG      | LØRDAG   | SØNDAG    |
| NOR        | MAN           | TIR      | ONS          | TOR          | FRE         | LOR      | SON       |
| SWEDISH    | MÅNDAG        | TISDAG   | ONSDAG       | TORSDAG      | FREDAG      | LÖRDAG   | SÖNDAG    |
| SWE        | MAN           | TIS      | ONS          | TOR          | FRE         | LOR      | SON       |
| POLISH     | PONIEDZIAŁEK  | WTOREK   | ŚRODA        | CZWARTEK     | PIĄTEK      | SOBOTA   | NIEDZIELA |
| POL        | PON           | WTO      | SRO          | CZW          | PIA         | SOB      | NIE       |
| FINNISH    | MAANANTAI     | TIISTAI  | KESKIVIIKKO  | TORSTAI      | PERJANTAI   | LAUANTAI | SUNNUNTAI |
| FIN        | MAN           | TII      | KIS          | TOR          | PER         | LAU      | SUN       |
| CZECH      | PONDĚLÍ       | ÚTERÝ    | STŘEDA       | ČTVRTEK      | PÁTEK       | SOBOTA   | NEDĚLE    |
| CZE        | PON           | UTE      | STR          | CTV          | PAT         | SOB      | NED       |
| HUNGARIAN  | HÉTFŐ         | KEDD     | SZERDA       | CSÜTÖRTÖK    | PÉNTEK      | SZOMBAT  | VASÁRNAP  |
| HUN        | HET           | KED      | SZE          | CSU          | PEN         | SZO      | VAS       |
| Slovakia   | Pondelok      | utorok   | Streda       | Štvrtok      | piatok      | sobota   | nedeľa    |
| SVK        | PON           | UTO      | STR          | STV          | PIA         | SOB      | NED       |

Visualización del idioma de la semana

## Control de la función de alarma

- ▶ Pulse el botón "♥ 🏳 " para ver la alarma 1, pulse de nuevo para ver la alarma 2, pulse la tercera vez para salir.
- En el modo de visualización de la alarma 1 o de la alarma 2, pulse el botón "<sup>WIFI</sup> ▲ " o "▼ | ※ " para activar o desactivar la función de alarma.
  - Nota: Cuando se activa la función de Alarma 1 o Alarma 2, se visualiza el símbolo "<sup>1</sup> " o "<sup>2</sup> ". Al mismo tiempo, se visualiza el icono de repetición de alarma correspondiente "<sup>IIII</sup> " | "<sup>IIII</sup> " | "<sup>IIII</sup> ".
  - Nota: La APP configura los iconos de repetición de la siguiente manera: los días laborables, sólo se muestra el icono "ME ", los fines de semana, sólo se muestra el icono "SS ", y semanalmente, se muestran simultáneamente los iconos "ME " y "SS ".
  - Nota: Espere 20 segundos sin pulsar ningún botón o haga doble clic en el botón "<sup>()</sup>/z<sup>z</sup>" para salir de los modos de visualización.

## Ajustes de alarma y repetición

En el modo de visualización de la alarma 1 o la alarma 2, mantenga pulsado el botón "☆ | ♀ " durante 3 segundos para entrar en el modo de ajuste de la alarma y la repetición.

- ▶ Pulse el botón "<sup>WIFI</sup>▲ " o "♥<sup>|</sup>☆ " para ajustar el valor. Mantenga pulsado el botón "<sup>WIFI</sup>▲ " o "♥<sup>|</sup>☆ " para ajustar rápidamente.
- ▶ Pulse el botón "∅ " para confirmar y pasar a la siguiente opción.

**Nota:** Espere 20 segundos sin pulsar ningún botón o haga doble clic en el botón "<sup>()</sup>/**z**<sup>z</sup>" para salir de los modos de ajuste.

#### Orden de configuración:

- 1. Alarma 1 hora
- 2. Alarma 1 minutos
- 3. Repetición de alarma 1: M-F | S-S | M-S
- 4. Tiempo de repetición de la alarma 1: de 5 a 60

minutos | OFF

- 5. Alarma 2 horas
- 6. Alarma 2 minutos
- 7. Repetición de alarma 2: M-F | S-S | M-S
- 8. Tiempo de repetición de la alarma 2: de 5 a 60
- minutos | OFF
  - Nota: La alarma se configura repetidamente en L-V, la función de alarma se activará de lunes a viernes, el sábado y el domingo no será válida. Si la alarma se ajusta repetidamente en S-S, la función de alarma se activará el sábado y el domingo, y no será válida de lunes a viernes. Cuando la alarma se ajusta repetidamente para mostrar tanto M-F como S-S, la función de alarma se activará durante toda la semana.
  - **Nota:** El intervalo de ajuste del tiempo de repetición: 5 ~ 60MIN, OFF, cuando está en OFF, significa que no hay función de repetición. La unidad de tiempo de repetición es minutos.

**Nota:** La alarma sonará durante 2 minutos si no la desactiva pulsando cualquier botón. En este caso, la alarma se repetirá automáticamente al cabo de 24 horas.

**Nota:** El sonido de alarma ascendente (crescendo, duración: 2 minutos) cambia el volumen 4 veces mientras se oye la señal de alarma.

#### Desconexión de la señal de alarma

Cuando se active la alarma, pulse cualquier botón excepto el botón "<sup>(1)</sup>/Z<sup>Z</sup> " o mantenga pulsado el botón "<sup>(1)</sup>/Z<sup>Z</sup> " durante más de 3 segundos para detener la señal de alarma.

#### Función Snooze:

- Cuando llegue la hora de la alarma, toque el botón "<sup>()</sup>/<sup>Z<sup>Z</sup></sup> " para detener la señal de alarma y entrar en el modo snooze. Al final del temporizador de repetición, sonará de nuevo (puede repetir la repetición).
- En el modo de temporización snooze, pulse cualquier botón excepto el botón "<sup>(1)</sup>/z<sup>z</sup> " o mantenga pulsado el botón " <sup>(1)</sup>/z<sup>z</sup> " durante más de 3 segundos para salir del modo snooze.

## Temperatura | Humedad | Intensidad Iuminosa | Índice UV | Presión atmosférica

## Lectura | Récord |Tendencia

- Pulse el botón " para recorrer la pantalla de sensaciones como la temperatura, la temperatura del punto de rocío, el índice de calor y la sensación térmica.
  - Nota: las sensaciones como la temperatura, la temperatura del punto de rocío, el índice de calor y el índice de sensación térmica están relacionadas con el valor detectado por el sensor remoto inalámbrico multicombinado.

Nota: Transcurridos 20 segundos, la pantalla volverá a mostrar automáticamente la temperatura ambiente.

Pulse el botón " para ver los registros de los valores máximos y mínimos de temperatura, humedad e intensidad luminosa.

► En el modo de visualización de valores máximos y mínimos, pulse y mantenga pulsado el botón " unante 3 segundos para borrar todo el historial de temperatura interior | Humedad y temperatura exterior remota | Humedad | Intensidad luminosa y sensación térmica | Temperatura de punto de rocío | Índice de calor | Índice de sensación térmica

Nota: Cuando se borren, los valores anteriores se mostrarán primero como "--" y, a continuación, se volverán a almacenar los valores actuales.

▶ Temperatura interior | Humedad y temperatura exterior a distancia | Humedad | intensidad de la luz y se siente como la temperatura y la presión atmosférica tendrá consejos de cambio de tendencia.

- EI

: El valor detectado está aumentando.

: El valor detectado cae.

: El valor detectado no cambia.

Existen cinco indicaciones de estado para el índice UV: BAJO (0 a 2), MODERADO (3 a 5), ALTO (6 a 7), MUY ALTO (8 a 10), EXTREMO (11+).

## Lecturas del viento | Historia

▶ En la interfaz de visualización principal, mantenga pulsado el botón "
⇒ " durante 3 segundos para convertir la visualización en dirección del viento, ráfagas o velocidad media del viento.

Nota: VELOCIDAD DEL VIENTO: velocidad media de los últimos 30 segundos

VELOCIDAD DEL VIENTO: Velocidad media máxima del viento cada 3 segundos durante 30 segundos.

VELOCIDAD MEDIA DEL VIENTO: Velocidad media del viento en 10 minutos

DIRECCIÓN DEL VIENTO: En letras o grados

Nota: Cada pulsación prolongada del botón "学 " sólo puede conmutar un elemento. Después de cambiar con éxito, oirá un sonido "BI". Para pasar a la siguiente opción, mantenga pulsado el botón "学 ".

▶ Ver el historial: Pulse el botón "
 "
 "
 para ver los valores máximos del historial de viento y rachas: 1 Hora (por defecto) | 24 Horas | 7 Días | Mes | Año

Nota: Una hora: Datos del último periodo de 60 minutos (récord de velocidad máxima por defecto, ya mostrado).

24 horas: Datos del último periodo de 24 horas, a partir del último registro.

7 días: Datos del último periodo de 7 días, a partir del último registro.

Mes: Datos definidos por el mes natural, por ejemplo, del 1 al 31 de enero.

Año: Datos definidos por el año natural, por ejemplo, del 1 de enero al 31 de diciembre.

► En el modo de visualización del historial de velocidad del viento, pulse y mantenga pulsado el botón "♣ 🏳 " durante 3 segundos para borrar todo el historial de velocidad del viento.

Nota: La lectura de la velocidad del viento se restablecerá a la velocidad del viento actual.

Nota: Espere 20 segundos sin pulsar ningún botón o haga doble clic en el botón "½ / z<sup>z</sup>" para salir de los modos de visualización.

## Lecturas de la lluvia | Historia

▶ En la interfaz de visualización principal, mantenga pulsado el botón " durante 3 segundos para convertir la visualización en valor acumulado de precipitaciones o índice de precipitaciones

Nota: Precipitaciones: Total acumulado desde el periodo actual al pasado (evento | horario | diario | semanal | mensual | anual | total).

Índice pluviométrico: precipitación media horaria de los eventos pluviométricos diarios o actuales

Pulse el botón " Para ver el historial de lluvia, por orden:

EVENTO | HORARIO | DIARIO | SEMANAL | MENSUAL | ANUAL | TOTAL

Nota: EVENTO: El valor acumulado del evento de lluvia actual. Si no llueve durante más de 30 minutos, significa que

ha finalizado el episodio de precipitaciones actual.

HORA: precipitación total para la hora actual

DIARIO: Precipitación total para hoy.

SEMANAL: Precipitaciones totales de la semana en curso

MENSUAL: Precipitaciones totales del mes en curso

ANUAL: Precipitación total en el año en curso

TOTAL: El valor acumulado del tiempo total de funcionamiento (sin marca de tiempo) desde que se inició la estación meteorológica.

▶ En el modo de visualización del historial de lluvia, mantenga pulsado el botón "🌣 🏳 " durante 3 segundos para borrar todo el historial de lluvia.

Nota: La lectura de lluvia se restablecerá a 0 mm (pulg.).

- Nota: Espere 20 segundos sin pulsar ningún botón, o haga doble clic en el botón "🌣 / z<sup>z</sup>" para salir de los modos de observación, La estación meteorológica reanudará la visualización de la hora normal y mostrará el último registro de precipitaciones que haya visualizado. Cuando la lluvia muestra el índice de lluvia antes de entrar en el modo de observación, sigue mostrando el índice de lluvia al volver del modo de observación a la visualización normal de la hora.
- ➤ Cuando visualice el índice de precipitaciones, pulse el botón "m " para cambiar entre la visualización del índice de precipitaciones del evento actual.

## Previsión meteorológica:

- La estación meteorológica calcula una previsión meteorológica para aproximadamente las 12 horas siguientes basándose en la tendencia de la presión barométrica. Por supuesto, esta previsión no puede compararse con la de los servicios meteorológicos profesionales que disponen de satélites y ordenadores de alto rendimiento, y sólo proporciona una indicación aproximada de la evolución actual del tiempo en una pequeña zona local. Por favor, tenga en cuenta la previsión meteorológica de su servicio local de previsión meteorológica, así como la previsión de su estación meteorológica. Si hay discrepancias entre la información de su dispositivo y la del servicio local de previsión meteorológica, considere autorizada la de este último.
- La estación meteorológica muestra el siguiente icono meteorológico:

| soleado  | Mayormente | Nublado  | Lluvioso | Trueno Lluvia | Nieve        |
|----------|------------|----------|----------|---------------|--------------|
|          | nuboso     |          |          |               |              |
| FORECAST | FORECAST   | FORECAST | FORECAST | FORECAST      | FORECAST<br> |

**Nota:** El icono Nieve sólo aparecerá si la temperatura exterior (se refiere a la temperatura detectada por múltiples sensores combinados) es inferior a -4°C (+25°F) y la previsión sería de lluvia o Trueno Lluvia.

▶ Después de que la estación meteorológica necesite de 7 a 10 días de calibración de la presión atmosférica, la previsión meteorológica tenderá a ser estable con una tasa de precisión del 70%-75%.

#### Iluminación de fondo

- Si el producto funciona con pilas, pulse el botón "☆ / z<sup>z</sup> " para activar la retroiluminación durante 15 segundos.
- Cuando el producto esté alimentado por el adaptador de corriente, la batería se desconectará automáticamente. La retroiluminación permanecerá encendida de forma continua. Pulse el botón "▼I \*\* " para ajustar el brillo de la

retroiluminación, puede ajustar los 5 estados: 4 diferentes de brillo de la luz de fondo y cerrar la luz de fondo. Cuando el brillo de la retroiluminación no esté al máximo, pulse el botón "<sup>()</sup>/z<sup>z</sup>" para ajustar la retroiluminación al brillo máximo durante 20 segundos.

- La estación meteorológica también puede ajustar la retroiluminación para que se atenúe automáticamente por la noche. Mantenga pulsado el botón "<sup>-</sup>Q:/z<sup>z</sup>" durante más de 3 segundos para acceder al ajuste del modo nocturno.
- ▶ Pulse el botón " $\clubsuit$  " para confirmar y pasar a la siguiente opción.
- Pulse el botón "<sup>WIFI</sup>▲ " o "▼<sup>I</sup><sup>\*</sup> " para ajustar el valor. Mantenga pulsado el botón "<sup>WIFI</sup>▲ " o "▼<sup>I</sup><sup>\*</sup> " para ajustar rápidamente.

#### Orden de configuración:

1. Modo nocturno activado | desactivado

- 2. Ajuste del brillo de la retroiluminación por la noche
- 3. Ajuste de la hora de entrada nocturna
- 4. Ajuste de minutos para la hora de entrada nocturna

5. Ajuste de la hora de salida nocturna

6. Ajuste por minutos de la hora de salida nocturna

**Nota:** cuando la función nocturna está desactivada, pulse el botón " $\mathbf{x}|\mathbf{\hat{o}}$  " para salir directamente, omitiendo los ajustes de otros elementos.

Nota: Espere 20 segundos sin pulsar ningún botón o haga doble clic en el botón "<sup>'</sup>Q' / Z<sup>Z</sup>" para salir de los modos

de configuración.

Cuando el modo nocturno está activado, aparece el icono " ". Cuando llegue la hora designada para el modo nocturno, la retroiluminación se ajustará automáticamente al brillo establecido para el modo nocturno. Cuando llegue

la hora designada para salir del modo nocturno, la retroiluminación volverá al brillo original.

En el modo nocturno, la retroiluminación puede conmutarse al brillo máximo durante 15 segundos pulsando el botón " -Q-/z<sup>z</sup> ".

#### Batería baja:

▶ Si en la columna "Sensor interior" aparece el icono de la batería " , debe cambiar la batería de la estación meteorológica lo antes posible.

## Instrucciones de montaje (sensor inalámbrico)

## Sensor remoto inalámbrico multicombinación

 Instálelo en una zona abierta despejada 15 metros en todas las direcciones.

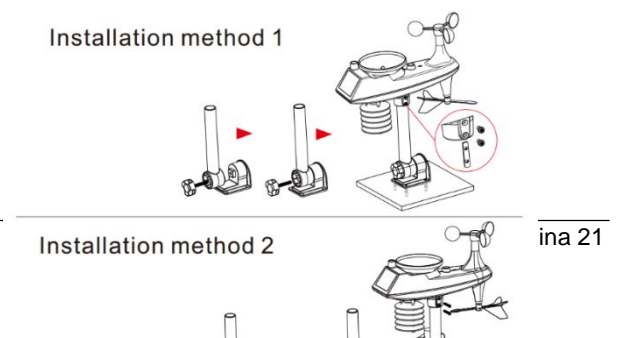

1. ·m

- El sensor debe montarse en una plataforma o soporte resistente a 1,5 m del suelo.
- La base del sensor se atornilla a la plataforma y al bastidor de soporte. Apriete la tuerca grande que fija la varilla de soporte a la base.
- Durante la instalación, asegúrese de que el cuerpo del

sensor esté ajustado de forma que el panel solar esté orientado hacia el sur para garantizar lecturas correctas de la dirección del viento. Observe la marca 'N' Norte en relieve en la parte superior del sensor. Utilice una brújula para verificar que la marca en

relieve 'N' Norte está alineada con la 'N' de la brújula.

Cuando instale el sensor, utilice el nivel de burbuja superior para asegurar el nivel del sensor; de lo contrario, la precisión de la lectura de precipitaciones se verá afectada.

- Una vez completados los dos pasos anteriores, apriete los dos tornillos Allen situados en el lateral del cuerpo del sensor.
- Durante la instalación, los tornillos de fijación de la ventosa y del cursor de dirección del viento deben apretarse y apretarse.
- La estructura pluvial del sensor debe limpiarse con regularidad (ciclo recomendado de 1 a 3 meses, en función de la frecuencia de las lluvias):
  - Retire el embudo de agua de lluvia (gire el embudo de arena de lluvia según el sentido de giro indicado).
  - Retire con cuidado los residuos o insectos del sensor de lluvia.
  - Elimine los residuos del propio embudo de aguas pluviales, especialmente los residuos del desagüe del embudo.
  - 4. Retire los residuos del desagüe.
  - 5. Vuelva a instalar el cubo de agua de lluvia.
  - 6. Nota: No aplique aceite al sensor de lluvia.

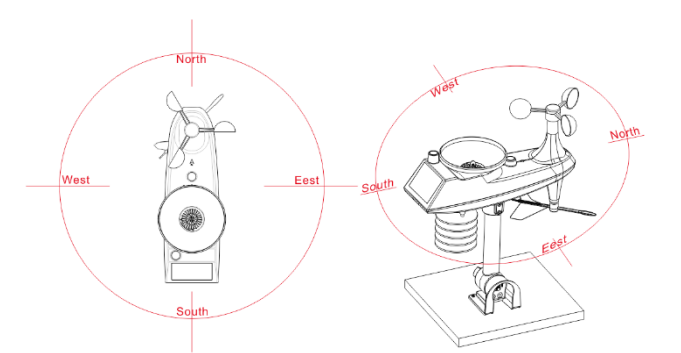

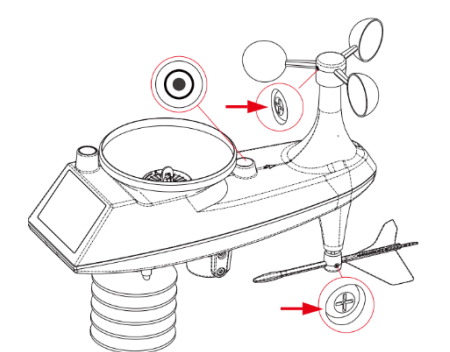

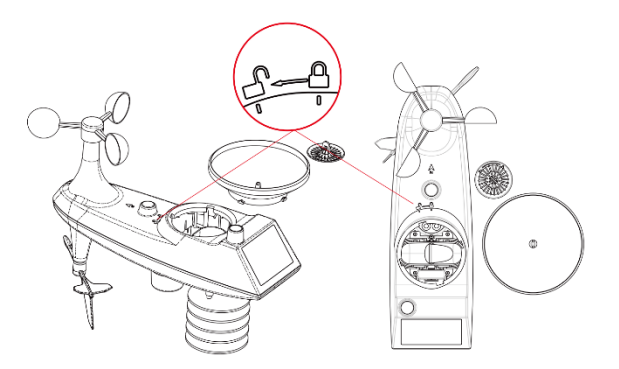

Nota: Asegúrese de que el sensor inalámbrico está instalado a menos de 100 metros de la estación meteorológica (vacío, sin obstáculos). Según el grosor del obstáculo entre el sensor inalámbrico y la estación meteorológica, la distancia debe acortarse al máximo (la distancia después de que la señal inalámbrica penetre en el obstáculo se acortará), de lo contrario la transmisión de datos puede verse perturbada.

# STATION MÉTÉOROLOGIQUE PROFESSIONNELLE

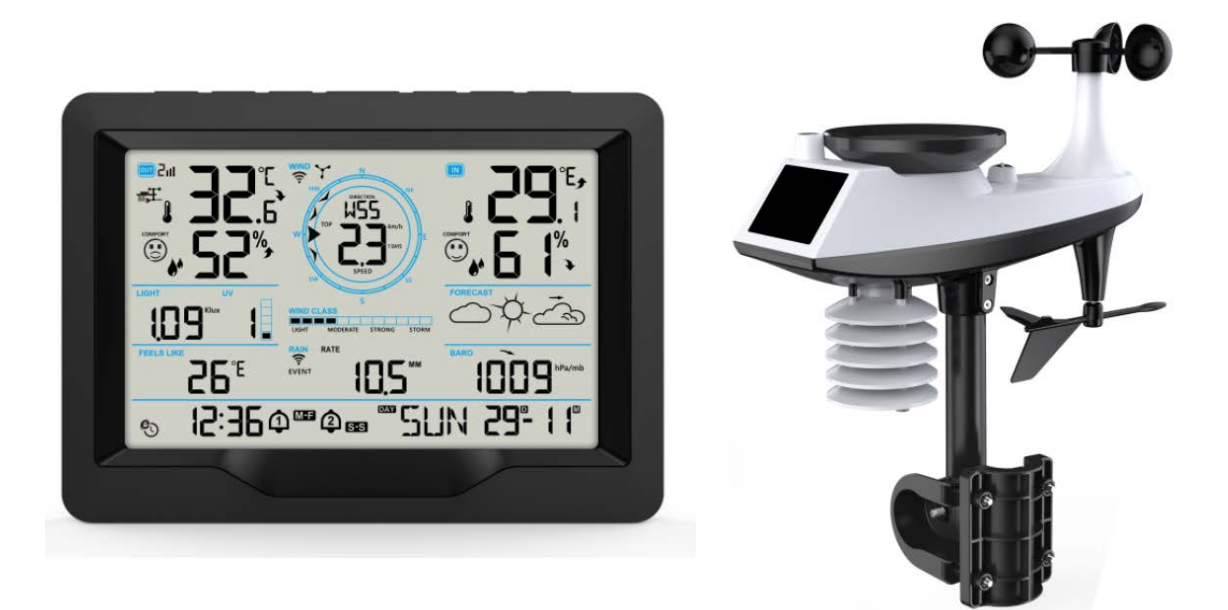

## **Caractéristiques :**

- Calendrier perpétuel jusqu'en 2099
- Calibrage automatique du service horaire du réseau
- ▶ Jour de la semaine en 15 langues sélectionnables par l'utilisateur : anglais, allemand, français, espagnol, italien,
- néerlandais, danois, portugais, norvégien, suédois, polonais, finlandais, tchèque, hongrois et slovaque.
- Deux alarmes quotidiennes
- ▶ Fonction de répétition automatique (OFF ou 5~60min)
- Température :
  - Plage maximale d'affichage de la détection de la température intérieure : -20°C (-4°F) à 50°C (122°F)
  - Plage maximale d'affichage de la détection de la température extérieure : -40°C (-40°F) à 70°C (158°F)
- Humidité :
  - Plage maximale d'affichage de la détection de l'humidité intérieure et extérieure : 20 % à 95 %.
  - Niveau 5 affichage du confort intérieur et extérieur source de données température et humidité
- Pression d'air :
  - Plage maximale d'affichage de la mesure de la pression atmosphérique :

600 à 1100 hPa (17,72 à 32,48 inHg ou 450 à 825,1 mmHg)

#### Pluie

- Plage maximale affichée pour la mesure des précipitations : 0 à 9999mm (0-393.6 pouces)

- Le vent
  - Portée maximale affichée pour la mesure de la vitesse du vent : 0 à 180 km/h (0 à 111 mph)
  - Portée maximale affichée pour la mesure de la direction du vent : 0 à 359 degrés
  - Affichage de l'échelle de vent de Beaufort (12)
- Indice de lumière et d'UV
  - Plage maximale d'affichage de la mesure de l'intensité lumineuse : 0 à 128 klux (0 à 1378 kfc)
  - Plage maximale d'affichage de la mesure de l'indice UV : 0 à 15 niveaux
  - Niveau 5 Indication du niveau d'exposition au soleil UVI
- Capteur extérieur sans fil :
  - Fréquence de transmission RF de 433,92 MHz
  - Portée de transmission de 100 mètres (300 pieds) dans une zone ouverte, sans murs ni portes.
- Enregistrement de la température, de l'humidité, de la vitesse du vent, des précipitations et de l'intensité lumineuse
- ▶ Affichage de la température ressentie, de la température de refroidissement éolien, de l'indice de chaleur et de la température du point de rosée.
- Se connecte directement au réseau wifi, se connecte au serveur de temps État de la connexion
- ► La station météorologique peut télécharger des informations météorologiques via le routeur Wi-Fi vers "https://www.wunderground.com" et/ou "https://weathercloud.net".
- ▶ Rétro-éclairage de l'écran de niveau 4
- Alimentation électrique :

Station météo :

Entrée d'alimentation de l'équipement : DC 5V plus de 1A (cordon d'alimentation ou adaptateur de courant) Pile : 2 x LR6 AA 1,5V

Capteur à distance sans fil à combinaisons multiples :

Piles : 3 x LR6 AA 1,5V

F.Y.I. :

L'unité principale de la station météorologique peut fonctionner à des températures allant de 0 °C à +50 °C. Si la fonction dépasse cette plage, elle peut entraîner des anomalies. Veuillez l'utiliser dans cet environnement

Le capteur à distance sans fil peut fonctionner de -30°C à +70°C. Veuillez choisir la bonne pile en fonction de la température limite du capteur sans fil :

La pile alcaline zinc-manganèse peut fonctionner de -20°C à +60°C.

La batterie rechargeable au lithium-ion polymère peut fonctionner de -40°C à +70°C.

## Apparence de la station météo

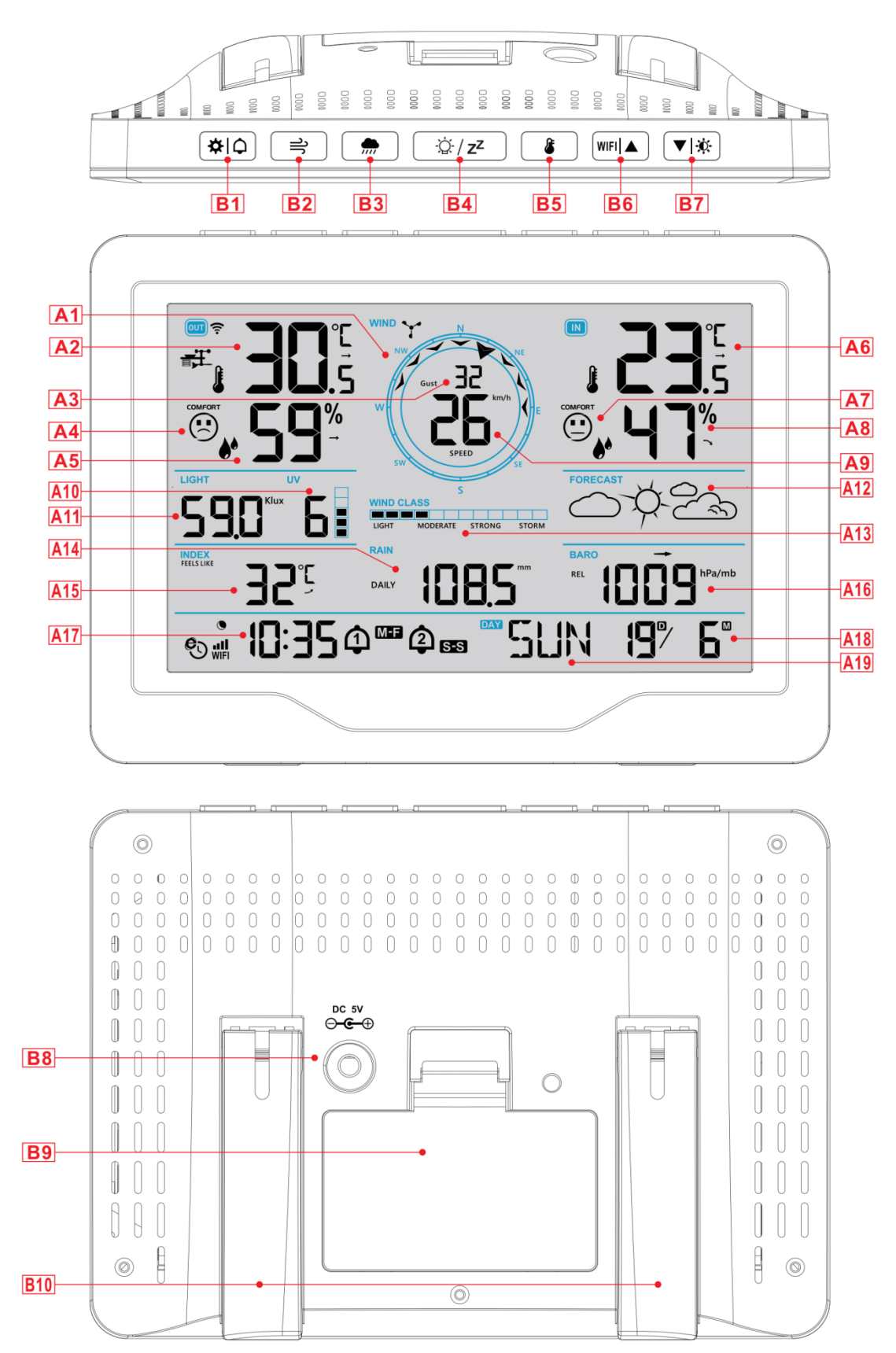

| Partie A - LCD positif                                  |                                                        |
|---------------------------------------------------------|--------------------------------------------------------|
| A1 : Volant de direction du vent                        | A2 : Température extérieure                            |
| A3 : Direction du vent ou rafales ou vitesse moyenne du | A4 : Icôpe de confort extérieur                        |
| vent                                                    |                                                        |
| A5 : Humidité extérieure                                | A6 : Température intérieure                            |
| A7 : Icône de confort intérieur                         | A8 : Humidité intérieure                               |
| A9 : Valeur de la vitesse du vent                       | A10 : Indice UV                                        |
| A11 : Intensité lumineuse                               | A12 : Prévisions météorologiques                       |
| A13 : Échelle de Beaufort                               | A14 : Pluies                                           |
| A15 : La sensation de température                       | A16 : Pression de l'air                                |
| A17 : Temps                                             | A18 : Calendrier                                       |
| A19 : Jour de la semaine                                |                                                        |
|                                                         |                                                        |
| Cone de l'heure du réseau                               | Icône de réception sans fil                            |
| C: Icône de faible pression de la batterie              | WIFI: Icône WIFI                                       |
| Icône de l'alarme 1                                     | IIIIIndicateur de puissance du signal WIFI             |
| Icône de l'alarme 2                                     | ✓ Température   humidité   Pression flèche de tendance |
|                                                         | vers le haut                                           |
| Icône de répétition de l'alarme du lundi au vendredi    | → Flèche de tendance constante de la température, de   |
|                                                         | l'humidité et de la pression                           |
| SS Icône de l'alarme de répétition du samedi et du      | ➤ Température   humidité   pression flèche de tendance |
| dimanche                                                | vers le bas                                            |
| Z <sup>Z</sup> Icône de répétition de l'alarme          | Icône de rétroéclairage en mode nuit                   |
|                                                         |                                                        |

#### Partie B - Boutons et extérieur

B1 : \*\* 🗘 " Bouton de réglage de l'heure| de l'unité| de l'alarme

B2 :"⇒ " Bouton d'opération lié à la vitesse du vent

B3 : "m " Bouton d'opération liée aux précipitations

## B4 : "<sup>'</sup>Q: / **z<sup>z</sup>** " Bouton Snooze/Light

- B5 : " Bouton de mémorisation de la température | de l'humidité | de l'intensité lumineuse
- B6 : "<sup>WIFI</sup> ▲ " Bouton haut et bouton d'appairage WIFI
- B7 : " $\mathbf{\nabla}$  : Bouton de descente et de luminosité
- B8 : Prise d'alimentation électrique
- B9 : Compartiment à piles
- B12 : Cadre de soutien

## Détecteur à distance sans fil multi-combinaison Apparence

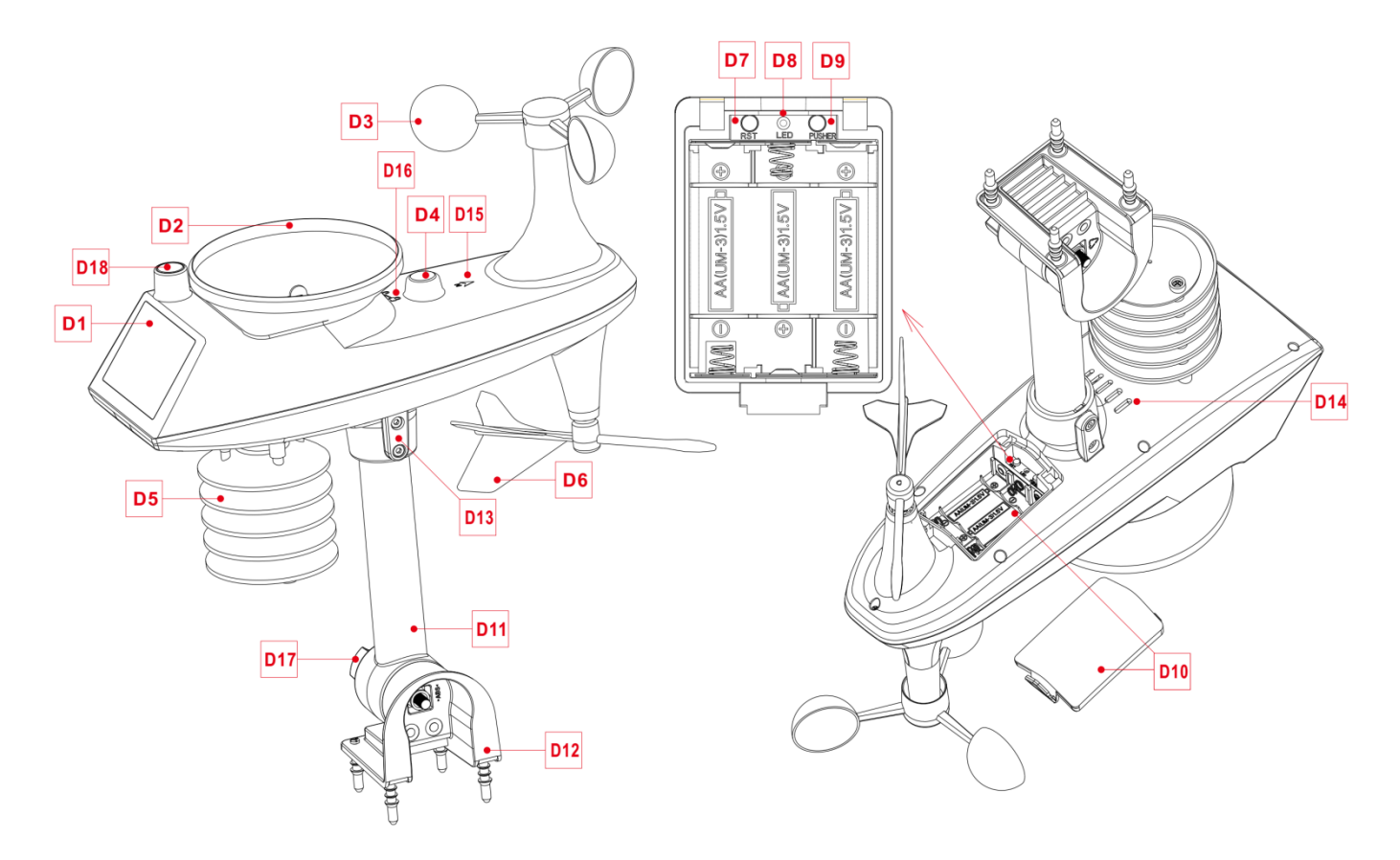

#### Partie D - Extérieur

- D1 : Panneau solaire
- D3 : Coupes à vent
- D5 : Boîtier d'induction de température et d'humidité
- D7 : Bouton de réinitialisation
- D9 : Bouton de signal d'émission manuelle
- D11 : Tige de support
- D13 : Vis à tête cylindrique à six pans creux
- D15 : Marque de direction nord
- D17 : Grand écrou pour la fixation de la tige de support et de la base

- D2 : Entonnoir de pluie
- D4 : Niveau à bulle
- D6 : Girouette directionnelle du vent
- D8 : Indicateur LED
- D10 : Compartiment à piles
- D12 : Base fixe
- D14 : Évents d'évacuation Pour capteur de pluie
- D16 : Marque de rotation de l'entonnoir de pluie
- D18 : Capteurs d'éclairage et d'UV

## Préparation de l'installation

Articles dont vous aurez besoin pour installer votre station (non inclus) :

- 1. Tournevis cruciforme et tournevis hexagonal pour l'assemblage.
- 2. Piles neuves :
  - 2 (deux) piles alcalines ou lithium AA pour la station météorologique.
  - 3 (trois) piles alcalines ou lithium AA pour le capteur multi-combinaison.

#### Pour de meilleurs résultats :

- Sortez la station météorologique et les capteurs de leur emballage et placez-les ensemble sur une table ou un banc, à portée de main.

- Placez les piles et le tournevis à portée de main du lieu d'installation.
- Gardez les capteurs et la station météorologique à 0,15-0,3 mètre ou 5-10 pieds pendant au moins 15 minutes après l'installation des piles, pour permettre aux capteurs et à la station de se connecter de manière répétée.

#### Installation rapide

1. Insérer 3 piles AA dans la télécommande sans fil multi-combinaison.

2. Branchez ensuite le cordon d'alimentation sur la station météorologique

3. Allez sur https://www.wunderground.com et https://weathercloud.net pour enregistrer les informations de l'utilisateur et créer l'ID et la CLÉ de l'appareil.

4. La station météorologique peut être couplée à des appareils terminaux tels que des téléphones mobiles et des ordinateurs portables équipés d'un réseau local sans fil (WLAN).

5. Insérer 2 piles AA dans la station météorologique (les réglages ne seront pas perdus en cas de mise hors tension inopinée de l'adaptateur d'alimentation).

6. Après 5 minutes, déplacez le capteur à distance vers l'extérieur ou vers un autre endroit.

#### Établir une connexion avec le serveur météorologique

▶ La station météorologique peut télécharger les données météorologiques détectées vers "https://www.wunderground.com" et/ou "https://weathercloud.net" via un routeur Wi-Fi. Tout d'abord, vous devez vous connecter au site Web susmentionné pour enregistrer les informations de l'utilisateur et définir les informations de réglage. Les opérations spécifiques sont les suivantes :

#### Note : LES SITES SONT SUSCEPTIBLES D'ÊTRE MODIFIÉS. La politique de confidentialité des

données de chaque site s'applique. Assurez-vous de lire et de comprendre les conditions de la licence dans leur intégralité avant de les accepter ! N'acceptez ces conditions que si vous

êtes réellement d'accord avec elles.

#### Création d'un compte et enregistrement d'un appareil

#### Wunderground.

Ouvrez le navigateur et allez sur le site web suivant : "https://www.wunderground.com", et suivez les étapes ci-dessous pour enregistrer rapidement l'appareil

| 1. Se connecter ou cr                                         | éer un compte                                        |                                                         |                  |        |
|---------------------------------------------------------------|------------------------------------------------------|---------------------------------------------------------|------------------|--------|
|                                                               | Maps & Radar Severe Weather News & Blogs Mobi        | ile Apps More 🗸                                         |                  | Log In |
| Popular San Francisco, CA A Mani<br>Popular 55 "F Clear 70 "F | attan, NY Aschiller Park, IL (60176) As Asston, MA ( | Houston, TX A St James's, Er<br>86 °F Clear S0 °F Clear | Search Locations | \$ \$  |
| Member Account                                                |                                                      |                                                         |                  |        |
|                                                               | logIn                                                |                                                         |                  |        |
|                                                               | EOG III                                              |                                                         |                  |        |
|                                                               | Criton                                               |                                                         |                  |        |
|                                                               | Password                                             | Forgot Password?                                        |                  |        |
|                                                               | If you're a Weather Underground member in the U      | Inited States, your email                               |                  |        |
|                                                               | address and password work seamlessly across wur      | nderground.com,                                         |                  |        |
|                                                               | Log In<br>Don't have an account? Sign                | up                                                      |                  |        |
|                                                               | Terms of Use   Privacy Polic                         | X                                                       |                  |        |

2. Cliquez sur "Mon profil", puis sur "Mes appareils" pour enregistrer votre appareil après l'apparition du menu déroulant.

|                           | ensor Network Maps & Rad   | ar Severe Weather News &          | Blogs Mobile Apps    | More 🗸              |                       | My Profile      |
|---------------------------|----------------------------|-----------------------------------|----------------------|---------------------|-----------------------|-----------------|
| Ropular 🍌 55 "F San Franc | isco, CA 🔺 🦕 70 °F Manhatt | an, NY 🍐 69 °F Schiller Park, II. | (60176) 🔺 🗞 63 4F Bo | iston; MA 🔺 🌜 85 °F | Search L              | Welcome back!   |
|                           |                            | Sylv                              | ia, KS               |                     |                       | Member Settings |
| 4                         | 71*                        | <b>°</b>   64°                    | LL                   |                     |                       | My Devices      |
|                           | Feels like 71 *            | <i>e</i> 3% / 0.00 in             | 72* 70*              | 68° 76° 82          | 85 8                  | Sign Out        |
|                           |                            |                                   |                      | 6AM NOC<br>+0       | 0 <b>N 6PM</b><br>100 | 12AM<br>Jun 8   |
|                           |                            | Full F                            | orecast              |                     |                       |                 |

3. Cliquez sur "Ajouter de nouveaux appareils" pour ajouter un nouvel appareil.

4

| Member       | Settings           |                  |              |          |                |
|--------------|--------------------|------------------|--------------|----------|----------------|
| PROFILE      | SUBSCRIPTION       | HOME & FAVORITES | MY DEVICES   | API KEYS |                |
| Manage De    | evices             |                  |              |          | Add New Device |
| Sélectionne  | ez le type "au     | utre" et cliquez | sur "Suivant | 11       |                |
| Add a Ne     | W Device           | ILS DONE         |              |          |                |
| Select a Dev | vice Type          |                  |              |          |                |
|              |                    |                  |              |          | 25%            |
| H Pe         | rsonal Weather Sta | ation            |              |          |                |
|              |                    |                  |              |          |                |
| Consul       | 1                  |                  |              |          |                |

5. Définissez l'emplacement de l'appareil sur la carte et cliquez sur "Suivant"

| TYPE LOCATION DETAILS DONE       |                                                                                                    |
|----------------------------------|----------------------------------------------------------------------------------------------------|
| Set Device Name & Location       |                                                                                                    |
|                                  | Los of the Calgary in the control of the control of |
| Address     Manual Enter Address | Varicouver Regina Winnipeg ONTARIO<br>WASH. MONTANA N.D. HINN. WILL WILL WILL WILL WILL WILL WILL WIL                                                                                                    |
| Back Next                        | ORE. IDANO WYO. Wis of Detroit. Toronic<br>Cheyenne NEBR. IOWA Chicago Detroit. N<br>NEV. UTAH COLO. UN States MO. YA                                                                                                    |
|                                  | CALIF: Las Vegas<br>Los Angeles ARIZ. N.M.<br>Ciudad Juárez<br>B.C. SN TEXAS LA. S.C.<br>Houston                                                                                                    |
|                                  | COA. CHIH. COA. CHIH OT BINAT                                                                                                    |

6. Suivez les invites pour chaque élément, définissez les éléments corrects et cliquez sur "Suivant". (**Remarque :** les éléments en rouge sont obligatoires).

| Sylvia, KS (67581)<br>72 °F Clear   |                                       |                                      |                    |                  |                   |               |                | Search Loo       | ations        | 0      | \$ |
|-------------------------------------|---------------------------------------|--------------------------------------|--------------------|------------------|-------------------|---------------|----------------|------------------|---------------|--------|----|
| Add a New PWS                       |                                       |                                      |                    |                  |                   |               |                |                  |               |        |    |
| TYPE LOCATION                       | DETAILS                               | DONE                                 |                    |                  |                   |               |                |                  |               |        |    |
| Tell Us More About Yo               | ur Device                             |                                      |                    |                  |                   |               |                |                  |               |        |    |
|                                     |                                       |                                      |                    |                  |                   |               |                |                  |               | 7      | 5% |
| -                                   |                                       |                                      |                    |                  |                   |               |                |                  |               |        |    |
| Name:(Required) name is required    |                                       |                                      |                    |                  |                   |               |                |                  |               |        |    |
| Give Your Device a Name             |                                       |                                      |                    |                  |                   |               |                |                  |               |        |    |
| Elevation:(Required)                |                                       |                                      |                    |                  |                   |               |                |                  |               |        |    |
| 1814                                |                                       |                                      |                    |                  |                   |               |                |                  |               |        |    |
| Device Hardware:(Required)          |                                       |                                      |                    |                  |                   |               |                |                  |               |        |    |
| other                               |                                       |                                      |                    |                  |                   |               |                |                  |               |        | •  |
| Surface Type:                       |                                       |                                      |                    |                  |                   |               |                |                  |               |        |    |
|                                     |                                       |                                      |                    |                  |                   |               |                |                  |               |        | •  |
| Height Above Ground:                |                                       |                                      |                    |                  |                   |               |                |                  |               |        |    |
| Ft. Above Ground                    |                                       |                                      |                    |                  |                   |               |                |                  |               |        |    |
| You Males Our Farmerste Marrie      |                                       | Roomoot Vous Pr                      |                    |                  |                   |               |                |                  |               |        |    |
| Contribute to the Weather Undergn   | ound community                        | by sharing some in                   | formation about    | t yourself and y | our sensor. We    | use this info | rmation to ma  | anage your accou | int and to in | nprove |    |
| Learn more about how we take yo     | nderground comn<br>our privacy seriou | nunity. vve may also<br>I <b>sly</b> | o snare certain di | lata for comme   | rciai purposes, : | such as your  | sensor locatio | n.               |               |        |    |
| (Required)                          |                                       |                                      |                    |                  |                   |               |                |                  |               |        |    |
|                                     |                                       |                                      |                    |                  |                   |               |                |                  |               |        |    |
| Email Preferences:                  |                                       |                                      |                    |                  |                   |               |                |                  |               |        |    |
| I would like to receive PWS notific | cations.                              |                                      |                    |                  |                   |               |                |                  |               |        |    |
| Back Next                           |                                       |                                      |                    |                  |                   |               |                |                  |               |        |    |

7. Une fois la configuration terminée, le site Web génère automatiquement l'ID et la CLÉ de l'appareil. Enregistrez l'ID et la CLÉ, qui seront nécessaires lors de l'appairage de la station météorologique.

| 72 °F Clear                                                                                                    | Search Locations |      |
|----------------------------------------------------------------------------------------------------|------------------|------|
| Add a New PWS<br>TYPE LOCATION DETAILS DONE                                                                                                    |                  |      |
| Registration Complete!                                                                                                    |                  | 100% |
|                                                                                                    |                  |      |
| Congratulations! Your personal weather station is now registered with<br>Weather Underground.<br>Enter the information below to your weather station software.                            |                  |      |
| Congratulations! Your personal weather station is now registered with<br>Weather Underground.<br>Enter the information below to your weather station software.<br>Your PWS<br>Station ID: |                  |      |

#### Nuage météorologique

Ouvrez le navigateur et allez sur le site web suivant : "https://weathercloud.net", et suivez les étapes ci-dessous pour enregistrer rapidement l'appareil

1. S'inscrire ou se connecter à un compte

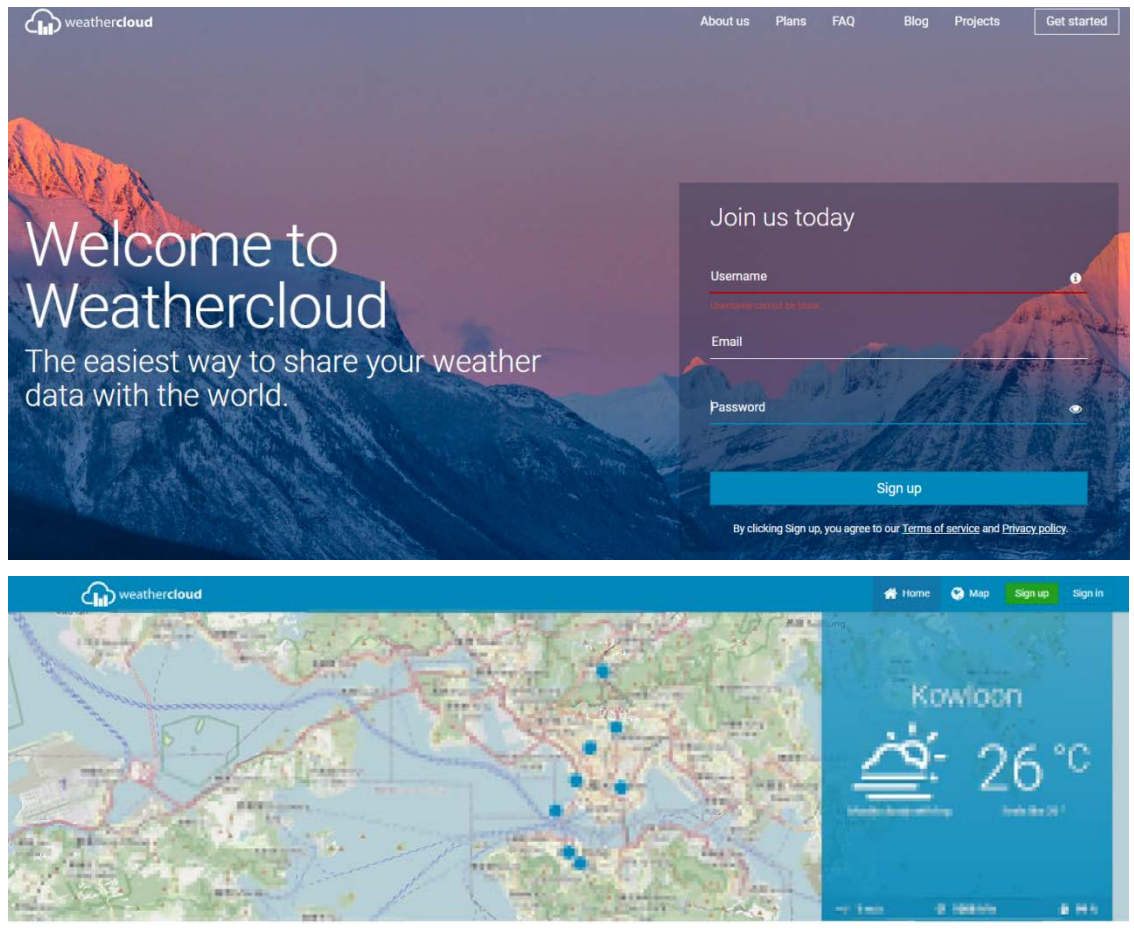

2. Cliquez sur Avatar dans le coin supérieur droit, puis sur "Appareils" pour enregistrer votre appareil après l'apparition du menu déroulant.

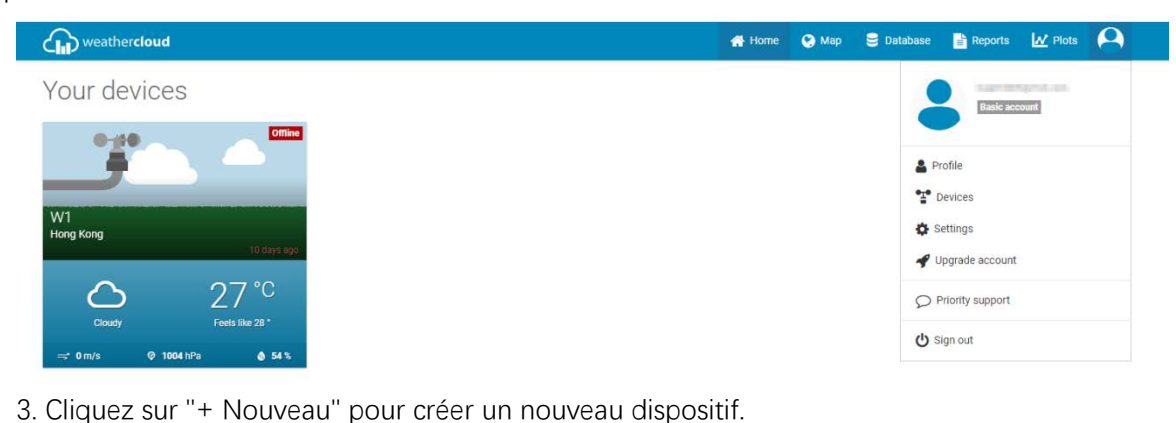

Weathercloud # Home @ Map S Delabase Reports 🔐 Plots

| Your devices |                |            |         |                        | + New             |
|--------------|----------------|------------|---------|------------------------|-------------------|
| Status Name  | Model          | Location   | Gallery | Interactions           |                   |
| O            | inter<br>inter | 4 maginary | CA 1020 | a falloware<br>a posta | 17. B. Brannya K. |

4. Suivez les invites pour chaque élément, définissez les éléments corrects et cliquez sur "Create" (Créer). (Remarque : les éléments marqués d'un "\*" rouge sont obligatoires, et les éléments MODEL et LINK TYPY doivent être sélectionnés comme Weather station, et le fuseau horaire et l'emplacement doivent être définis).

| reate new       | device          |                    |                        | < Back   |
|-----------------|-----------------|--------------------|------------------------|----------|
| sic information |                 | Location           |                        |          |
| Name *          | #1              | Country *          | United States 👻        |          |
| Model *         | Other 👻         | State / Province * | New York 🗸             |          |
| Link type *     | Other 👻         | City *             | 00                     |          |
| Website         | www.example.com | Time zone *        | (UTC-04:00) New York 🗸 |          |
| Description     |                 | Coordinates        |                        |          |
|                 |                 |                    | Get coordinates        |          |
|                 |                 | Latitude *         | 0562                   |          |
|                 |                 | Longitude *        | 33723                  |          |
|                 |                 | Elevation          | 0.0                    | m        |
|                 |                 | Height             | 0.0                    | m        |
|                 |                 |                    |                        |          |
|                 |                 |                    |                        | ✓ Create |

5. Cliquez sur "SETTING" dans la colonne la plus à droite de l'appareil correspondant pour faire apparaître le menu déroulant, puis cliquez sur "Link device" (relier l'appareil)

| 4      | weather <b>cloud</b>            |                           |                                            |         | 🖶 Home | 😧 Мар             | 😂 Database | 🖹 Reports             | W Plots                                                                    | 0        |
|--------|---------------------------------|---------------------------|--------------------------------------------|---------|--------|-------------------|------------|-----------------------|----------------------------------------------------------------------------|----------|
| Yoi    | ur devices                      |                           |                                            |         |        |                   |            |                       |                                                                            | + New    |
| Status | Name                            | Model                     | Location                                   | Gallery |        | Intera            | ctions     |                       |                                                                            |          |
| 0      | are<br>May etg. Allen, or to be | 1.0000<br>Monthly College | Parts of the state of the state            |         |        | 1144              | nars<br>E  | 9.3                   |                                                                            | nopes    |
| •      | ani<br>Unlinked                 | Other<br>Other            | FOR ALL ALL ALL ALL ALL ALL ALL ALL ALL AL |         |        | 0 folio<br>0 viev | wers<br>is |                       | O Se                                                                       | ttings • |
|        | You follow<br>© Explore map     | no devices.               |                                            |         |        |                   |            | 2<br>2<br>2<br>2<br>2 | Dashboard     Link device     Link webcar     Edit device     Edit gallery | ns       |
|        |                                 |                           |                                            |         |        |                   |            | 4                     | Edit record:                                                               |          |
|        |                                 |                           |                                            |         |        |                   |            |                       | Connect to                                                                 | Twitter  |

6. Après avoir cliqué, le site web affichera automatiquement une fenêtre contextuelle indiquant l'ID et la CLÉ de l'appareil enregistré. Enregistrez l'ID et la CLÉ, qui seront nécessaires lors de l'appairage de la station météorologique.

|   |  | T Link device                                                                     | × | (#0)                                                                                                    |
|---|--|-----------------------------------------------------------------------------------|---|----------------------------------------------------------------------------------------------------|
| 0 |  | The link details for your device <b>W1</b> are provided below:<br>Weathercloud ID |   | M. J.                                                                                                    |
|   |  | Key                                                                               |   | <ul> <li>♦ Setting</li> <li>♦ View</li> </ul>                                                                                                    |
|   |  | model" n meneria in in "05e8bea2fc71                                              |   | Show on map                                                                                                    |
|   |  | 20 12 12 12 12 12                                                                 |   |                                                                                                    |
|   |  | Follow the instructions here.                                                     |   | T Link device                                                                                                    |
|   |  | Follow the instructions here.                                                     |   | <ul> <li>Link device</li> <li>Link webcams</li> <li>Edit device</li> <li>Edit device</li> <li>Edit gallery</li> </ul>                                                                                                    |
|   |  | Follow the instructions here.                                                     |   | <ul> <li>✓ Link device</li> <li>■ Link webcams</li> <li>✓ Edit device</li> <li>□ Edit gallery</li> <li>□ Edit gallery</li> <li>□ Edit records</li> <li>▲ Edit alerts</li> </ul>                                                   |
|   |  | Follow the instructions here.                                                     |   | <ul> <li>✓ Link device</li> <li>■ Link webcams</li> <li>✓ Edit device</li> <li>□ Edit gallery</li> <li>□ Edit records</li> <li>▲ Edit alerts</li> <li>✓ Connect to Twitt</li> <li>□ Get Sticker</li> <li>□ Get Sticker</li> </ul> |

## **Appairage WIFI**

► La station météo passe automatiquement en mode d'appairage AP après avoir été allumée. La barre de temps affiche "AP", indiquant que la station météo est entrée en mode d'appairage. Si elle n'entre pas automatiquement, appuyez sur le bouton "<sup>WIFI</sup> = et maintenez-le enfoncé pendant plus de 3 secondes pour entrer dans le mode d'appairage.

Allumez votre téléphone mobile ou votre ordinateur portable avec un terminal WIFI sans fil, trouvez le nom du hotspot "Météo" dans l'élément de connexion WIFI, et cliquez sur Connecter.

| 14:33                                           |                                    | 100                                  |     |
|-------------------------------------------------|------------------------------------|--------------------------------------|-----|
| Settings                                        | WLAN                               | Ed                                   | dit |
| WLAN                                            |                                    |                                      |     |
| Veather<br>No Internet Connect                  | ion                                | * (j                                 |     |
| MY NETWORKS                                     |                                    |                                      |     |
| office                                          |                                    | ê 🗢 🚺                                |     |
| OTHER NETWORKS                                  |                                    |                                      |     |
| KRUB_Boolf1                                     |                                    | € 🗢 🚺                                |     |
| 0.831,2.40                                      |                                    | ê<br>i                               |     |
| Other                                           |                                    |                                      |     |
| Appe Licing WILAN                               | R Collular                         |                                      |     |
| Apps Using WLAN                                 | a Cenulai                          |                                      |     |
| Enable WAPI                                     |                                    | 0                                    |     |
| Ask to Join Netwo                               | rks                                | Notify >                             |     |
| Known networks will be<br>known networks are av | e joined autom<br>ailable, you wil | atically. If no<br>Il be notified of |     |

Remarque : le point d'accès WIFI couplé doit être à 2,4 GHz, ce produit ne prend en charge que les réseaux sans fil à 2,4 GHz.

Comme le hotspot de werther est couplé au hotspot de la station météo, il indiquera qu'il n'y a pas de réseau après la connexion. C'est normal. Veillez à ne pas vous déconnecter.

Ouvrez le navigateur et entrez l'URL "192.168.10.1". Une page d'appariement s'affiche automatiquement, comme le montre la figure.

| Weather Settings                                      |
|-------------------------------------------------------|
| Language English 0                                    |
| Wi-Fi network setup                                   |
| Network E                                             |
| Select the menu and choose your 2.4 GHz WIFI          |
| Password                                              |
| Status:Connecting to router.                          |
|                                                       |
| Weather server setup                                  |
| Jpload wunderground.com                               |
| Wunderground ID                                       |
| Key (                                                 |
| Jpload weathercloud.net                               |
| Weathercloud ID                                       |
| Key 01f7d87ce70d0819f                                 |
| Time Zone Setup                                       |
| Time Zone -06:00 >                                    |
| Automatically adjust clock for Daylight Saving Time 🥑 |
| Internet Time Server Setup                            |
| Server time.windows.com                               |
| ·                                                     |
|                                                       |

> Dans la case "Configuration du réseau Wi-Fi", entrez le nom et le mot de passe du routeur auquel la station météo se

| Wi-Fi network setup                                                                              |               |  |  |  |  |
|--------------------------------------------------------------------------------------------------|---------------|--|--|--|--|
| Network                                                                                          | emaxtime-bg 📃 |  |  |  |  |
| Select the menu and choose your 2.4 GHz WIFI router, or type in your router's name (SSID) above. |               |  |  |  |  |
| Password                                                                                         |               |  |  |  |  |

Status:Connecting to router.

▶ Dans la case "Configuration du serveur météo", entrez l'ID de l'appareil et la clé enregistrée sur le site web de la station météo "wunderground.com" et/ou "weathercloud.net".

| Weather                 | server setup                  |
|-------------------------|-------------------------------|
| Upload wunderground.com |                               |
| Wunderground ID         | BERLH479                      |
| Key                     | 4xDQWbj0                      |
| Upload weathercloud.net |                               |
| Weathercloud ID         | k/88766e8e90c280              |
| Key                     | etust 4392metri7de7ce76d0618† |

Dans la colonne "Configuration du fuseau horaire", sélectionnez le fuseau horaire où se trouve la station météorologique et le serveur de temps que vous devez utiliser.

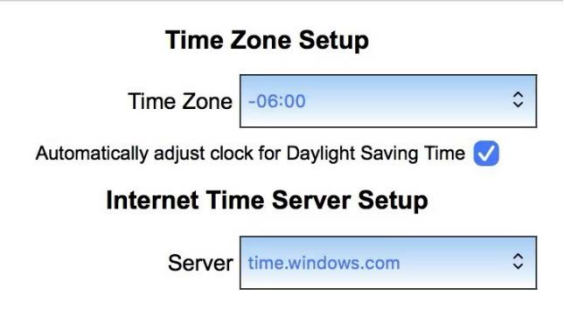

► Une fois la configuration terminée, cliquez sur "SAVE" et attendez le message indiquant que la configuration a réussi. Après le message, l'appairage est terminé et la station météo se connecte automatiquement au WIFI et télécharge les données de l'appareil sur le site web "wunderground.com" et/ou "weathercloud.net"

Après quelques minutes d'attente, vous pouvez consulter les données téléchargées par la station météorologique sur le site web.

#### Connexion sans fil des capteurs

- La station météorologique peut connecter jusqu'à 1 capteur sans fil multi-combinaison.
- La station météorologique recherche automatiquement les capteurs sans fil dans les 3 minutes qui suivent la mise sous tension et enregistre les identifiants des capteurs.

Remarque : Lorsque la station météorologique perd les signaux du capteur ou que le capteur n'est pas connecté au

canal, la valeur du canal est affichée sous la forme "--"

- Si vous devez ajouter un nouveau capteur ou remplacer un capteur, appuyez sur le bouton "▼ I \* " et maintenez-le enfoncé pendant plus de 3 secondes. La station météo recherchera à nouveau un signal pendant 3 minutes et le nouveau capteur sera ajouté à la station météo dans les 3 minutes qui suivent.
  - **Remarque :** lors de l'ajout d'un nouveau capteur ou du remplacement d'un capteur (pile de remplacement de l'ancien capteur), vous devez d'abord mettre le capteur sous tension, puis suivre les étapes ci-dessus pour contrôler la station météorologique.
  - **Remarque :** Lorsque la colonne "OUT" affiche l'icône de faible tension "

## Réglage de l'heure et de l'unité

▶ Appuyez sur la touche "☆|Ѻ " et maintenez-la enfoncée pendant 3 secondes pour accéder au mode de réglage de l'heure.

Appuyez sur le bouton "<sup>WIFI</sup>▲ " ou "▼ <sup>|</sup> <sup>\*</sup> <sup>\*</sup> " pour ajuster la valeur. Maintenez la touche "<sup>WIFI</sup>▲ " ou "▼ <sup>|</sup> <sup>\*</sup> <sup>\*</sup> <sup>\*</sup> <sup>\*</sup> enfoncée pour un réglage rapide.

- ▶ Appuyez sur la touche "♥ □ " pour confirmer et passer à l'élément suivant.
  - Note : Attendez 20 secondes sans appuyer sur aucune touche, ou double-cliquez sur la touche "\$\overline{c}/z^z " pour quitter le mode de réglage.

#### Ordre de réglage :

- 1. Unité de température : °C | °F
- 2. Unité de pression : hPa| inHg | mmHg
- 3. Réglage de la pression d'air : absolue ou relative
- 4. Unité de vitesse du vent : km/h |mph | m/s | noeuds
- 5. Sélection du degré (angle) ou de la direction (lettre)

du vent

- 6. Unité de précipitations : MM| pouce
- 7. Unité de lumière : Klux | Kfc | W/m<sup>2</sup>
- 8. Format des heures : 24Hr | 12Hr
- 9. Heure
- 10. minutes
- 11. Format d'affichage du calendrier : Mois/Date |
- Date/Mois
- 12. Année
- 13. Mois
- 14. Date
- 15. Langue d'affichage de la semaine : 15 pays au total
- 16. Prévisions météorologiques initiales

Note : Dans le réglage de l'heure, les minutes changent automatiquement à partir de zéro seconde.

**Note :** Le jour de la semaine est disponible en 15 langues : anglais, allemand, français, espagnol, italien, néerlandais, danois, portugais, norvégien, suédois, polonais, finlandais, tchèque, hongrois et slovaque.

| Language   | Sunday        | Monday   | Tuesday      | Wednesday    | Thursday    | Friday   | Saturday  |
|------------|---------------|----------|--------------|--------------|-------------|----------|-----------|
| ENGLISH    | MONDAY        | TUESDAY  | WEDNESDAY    | THURSDAY     | FRIDAY      | SATURDAY | SUNDAY    |
| ENG        | MON           | TUE      | WED          | THU          | FRI         | SAT      | SUN       |
| GERMAN     | MONTAG        | DIENSTAG | MITTWOCH     | DONNERSTAG   | FREITAG     | SAMSTAG  | SONNTAG   |
| GER        | MON           | DIE      | MIT          | DON          | FRE         | SAM      | SON       |
| FRENCH     | LUNDI         | MARDI    | MERCREDI     | JEUDI        | VENDREDI    | SAMEDI   | DIMANCHE  |
| FRE        | LUN           | MAR      | MER          | JEU          | VEN         | SAM      | DIM       |
| ITALIAN    | LUNEDI        | MARTEDÌ  | MERCOLEDÌ    | GIOVEDI      | VENERDÌ     | SABATO   | DOMENICA  |
| ITA        | LUN           | MAR      | MER          | GIO          | VEN         | SAB      | DOM       |
| SPANISH    | LUNES         | MARTES   | MIERCOLES    | JUEVES       | VIERNES     | SABADO   | DOMINGO   |
| SPA        | LUN           | MAR      | MIE          | JUE          | VIE         | SAB      | DOM       |
| PORTUGUESE | SEGUNDA-FEIRA | TERÇA    | QUARTA-FEIRA | QUINTA-FEIRA | SEXTA-FEIRA | SABADO   | DOMINGO   |
| POR        | SEG           | TER      | QUA          | QUI          | SEX         | SAB      | DOM       |
| DUTCH      | MAANDAG       | DINSDAG  | WOENSDAG     | DONDERDAG    | VRIJDAG     | ZATERDAG | ZONDAG    |
| DUT        | MAA           | DIN      | WOE          | DON          | VRI         | ZAT      | ZON       |
| DANISH     | MANDAG        | TIRSDAG  | ONSDAG       | TORSDAG      | FREDAG      | LØRDAG   | SØNDAG    |
| DAN        | MAN           | TIR      | ONS          | TOR          | FRE         | LOR      | SON       |
| NORWEGIAN  | MANDAG        | TIRSDAG  | ONSDAG       | TORSDAG      | FREDAG      | LØRDAG   | SØNDAG    |
| NOR        | MAN           | TIR      | ONS          | TOR          | FRE         | LOR      | SON       |
| SWEDISH    | MÅNDAG        | TISDAG   | ONSDAG       | TORSDAG      | FREDAG      | LÖRDAG   | SÖNDAG    |
| SWE        | MAN           | TIS      | ONS          | TOR          | FRE         | LOR      | SON       |
| POLISH     | PONIEDZIAŁEK  | WTOREK   | ŚRODA        | CZWARTEK     | PIĄTEK      | SOBOTA   | NIEDZIELA |
| POL        | PON           | WTO      | SRO          | CZW          | PIA         | SOB      | NIE       |
| FINNISH    | MAANANTAI     | TIISTAI  | KESKIVIIKKO  | TORSTAI      | PERJANTAI   | LAUANTAI | SUNNUNTAI |
| FIN        | MAN           | TII      | KIS          | TOR          | PER         | LAU      | SUN       |
| CZECH      | PONDĚLÍ       | ÚTERÝ    | STŘEDA       | ČTVRTEK      | PÁTEK       | SOBOTA   | NEDĚLE    |
| CZE        | PON           | UTE      | STR          | CTV          | PAT         | SOB      | NED       |
| HUNGARIAN  | HÉTFŐ         | KEDD     | SZERDA       | CSÜTÖRTÖK    | PÉNTEK      | SZOMBAT  | VASÁRNAP  |
| HUN        | HET           | KED      | SZE          | CSU          | PEN         | SZO      | VAS       |
| Slovakia   | Pondelok      | utorok   | Streda       | Štvrtok      | piatok      | sobota   | nedeľa    |
| SVK        | PON           | UTO      | STR          | STV          | PIA         | SOB      | NED       |

Affichage de la langue de la semaine

## Contrôle de la fonction d'alarme

- Appuyez sur le bouton "☆ | " pour visualiser l'alarme 1, appuyez à nouveau pour visualiser l'alarme 2, appuyez une troisième fois pour sortir.
- ► En mode de visualisation de l'alarme 1 ou de l'alarme 2, appuyez sur le bouton "<sup>WIFI</sup> ▲ " ou "▼ I ☆ " pour activer ou dé

sactiver la fonction d'alarme.

- **Remarque :** Lorsque la fonction d'alarme 1 ou d'alarme 2 est activée, le symbole "<sup>①</sup> " ou "<sup>②</sup> " s'affiche. En même temps, l'icône de répétition de l'alarme "<sup>MEE</sup> " | "<sup>SES</sup> " s'affiche.
- Note : L'APP définit les icônes de répétition comme suit : en semaine, seule l'icône "IMFF " est affichée, le week-end, seule l'icône "ISFS " est affichée, et chaque semaine, les icônes "IMFF " et "ISFS " sont affichées simultanément.
- Note : Attendez 20 secondes sans appuyer sur aucun bouton, ou double-cliquez sur le bouton "-, / z<sup>z</sup> " pour quitter les modes de visualisation.

## Réglage de l'alarme et de la répétition

▶ En mode de visualisation de l'alarme 1 ou de l'alarme 2, appuyez sur la touche "♥|Ѻ " et maintenez-la enfoncée pendant 3 secondes pour accéder au mode de réglage de l'alarme et de la répétition de réveil.

Appuyez sur le bouton "<sup>WIFI</sup> ▲ " ou "▼ | ☆ " pour ajuster la valeur. Maintenez la touche "<sup>WIFI</sup> ▲ " ou "▼ | ☆ " enfoncée pour un réglage rapide.

Appuyez sur la touche " pour confirmer et passer à l'élément suivant.

**Note :** Attendez 20 secondes sans appuyer sur aucun bouton, ou double-cliquez sur le bouton " $\dot{Q}$  /  $z^z$  " pour quitter les modes de réglage.

#### Ordre de réglage :

- 1. Alarme 1 heure
- 2. Alarme 1 minute
- 3. Répétition de l'alarme 1 : M-F | S-S | M-S
- 4. Temps de répétition de l'alarme 1 : 5 à 60 minutes |
- OFF
- 5. Alarme 2 heures
- 6. Alarme 2 minutes
- 7. Répétition de l'alarme 2 : M-F | S-S | M-S
- 8. Temps de répétition de l'alarme 2 : 5 à 60 minutes |
- OFF

**Remarque :** si l'alarme est réglée de manière répétée sur M-F, la fonction d'alarme sera activée du lundi au vendredi, le samedi et le dimanche ne seront pas valides. Si l'alarme est réglée de manière répétée sur S-S, la fonction d'alarme sera activée le samedi et le dimanche, et expirera du lundi au vendredi. Lorsque l'alarme est réglée de manière répétée pour afficher à la fois M-F et S-S, la fonction d'alarme est activée tout au long de la semaine.

- **Remarque :** La plage de réglage de la durée de répétition de l'alarme est de 5 à 60 minutes : 5 ~ 60MIN, OFF, lorsque réglé sur OFF, signifie qu'il n'y a pas de fonction snooze. L'unité de temps de la fonction snooze est la minute.
- **Note :** L'alarme sonnera pendant 2 minutes si vous ne la désactivez pas en appuyant sur n'importe quel bouton. Dans ce cas, l'alarme se répète automatiquement au bout de 24 heures.

**Note : L'**alarme sonore croissante (crescendo, durée : 2 minutes) modifie le volume 4 fois pendant que le signal d'alarme est entendu.

#### Désactivation du signal d'alarme

► Lorsque l'alarme se déclenche, appuyez sur tous les boutons sauf le bouton "☆/z<sup>z</sup> " ou touchez et maintenez le

#### Fonction "Snooze" :

▶ Lorsque l'heure de l'alarme est atteinte, touchez le bouton "-ŷ-/z<sup>z</sup> " pour arrêter le signal d'alarme et passer en mode "

snooze ". A la fin de la période de répétition, l'alarme sonnera à nouveau (possibilité de répéter la répétition).

► En mode "snooze", appuyez sur n'importe quel bouton sauf le bouton "<sup>(1)</sup>/z<sup>z</sup> " ou maintenez le bouton "<sup>(1)</sup>/z<sup>z</sup> " enfoncé pendant plus de 3 secondes pour quitter le mode "snooze".

# Température | Humidité | Intensité Iumineuse | Indice UV | Pression atmosphérique

#### Lecture | Record | Tendance

Appuyez sur la touche " bour faire défiler l'affichage des sensations comme la température, la température du point

de rosée, l'indice de chaleur et le refroidissement éolien.

Remarque : les sensations telles que la température, la température du point de rosée, l'indice de chaleur et l'indice de refroidissement éolien sont liées à la valeur détectée par le capteur à distance sans fil à combinaison multiple.

Remarque : Au bout de 20 secondes, l'écran revient automatiquement à la température ressentie.

Appuyez sur le bouton "<sup>♣</sup> " pour visualiser les enregistrements des valeurs maximales et minimales de la température, de l'humidité et de l'intensité lumineuse.

► En mode d'affichage des valeurs maximales et minimales, appuyez sur la touche " pendant 3 secondes pour effacer tout l'historique de la température intérieure | Humidité et de la température extérieure à distance | Humidité | Intensité lumineuse et température ressentie | Température du point de rosée | Indice de chaleur | Indice de refroidissement éolien

Note : Lors de l'effacement, les valeurs ci-dessus seront d'abord affichées sous la forme "--", puis les valeurs Pagel 18 actuelles seront réenregistrées.

► La température intérieure, l'humidité et la température extérieure à distance, l'humidité, l'intensité lumineuse et l'impression de température et de pression atmosphérique auront des conseils sur les changements de tendance.

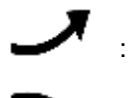

: La valeur détectée augmente.

: La valeur détectée baisse.

: La valeur détectée reste inchangée.

Il y a cinq indications d'état pour l'indice UV : FAIBLE (0 à 2), MODÉRÉ (3 à 5), ÉLEVÉ (6 à 7), TRÈS ÉLEVÉ (8 à 10), EXTRÊME (11+).

## Lectures de vent | Histoire

▶ Dans l'interface d'affichage principale, appuyez sur le bouton "➡" " pendant 3 secondes pour convertir l'affichage en direction du vent, en rafales ou en vitesse moyenne du vent.

Note : VITESSE DU VENT : vitesse moyenne au cours des 30 dernières secondes.

VITESSE DU VENT EN BANDE : Vitesse moyenne maximale du vent toutes les 3 secondes pendant 30 secondes.

AGE WIND SPEED: Vitesse moyenne du vent sur 10 minutes

DIRECTION DU VENT : En lettres ou en degrés

► Visualiser l'historique : Appuyez sur le bouton "⇒" pour afficher les valeurs maximales de l'historique des vents et des rafales : 1 heure (par défaut) | 24 heures | 7 jours | mois | année

Note : Une heure : Données des 60 dernières minutes (record de vitesse par défaut, déjà affiché)

24 heures : Données des dernières 24 heures, à partir du dernier enregistrement.

7 jours : Données des 7 derniers jours, à partir du dernier enregistrement.

Mois : Données définies par le mois calendaire, par exemple du 1er au 31 janvier.

Année : Données définies par l'année civile, par exemple du 1er janvier au 31 décembre.

► En mode de visualisation de l'historique de la vitesse du vent, appuyez sur le bouton "♥|Ѻ " pendant 3 secondes pour effacer tout l'historique de la vitesse du vent.

Remarque : la vitesse du vent est réinitialisée à la vitesse actuelle du vent.

**Note :** Attendez 20 secondes sans appuyer sur aucun bouton, ou double-cliquez sur le bouton "-Q- / **z**<sup>z</sup> " pour quitter les modes de visualisation.

## Lectures de pluie | Histoire

▶ Dans l'interface d'affichage principale, appuyez sur le bouton " pendant 3 secondes pour convertir l'affichage en valeur cumulée des précipitations ou en taux de précipitations.

Note : Pluies : Total cumulé de la période actuelle aux périodes antérieures (événement | heure | jour | semaine | mois

| année | total)

Taux de précipitations : précipitations horaires moyennes des événements pluvieux quotidiens ou actuels.

- Appuyez sur le bouton "m " pour afficher l'historique de la pluie, dans l'ordre :
  - ÉVÉNEMENT | HEURE | JOUR | SEMAINE | MOIS | ANNÉE | TOTAL
  - **Note :** EVENEMENT : Valeur cumulée de l'événement pluvieux en cours. S'il n'y a pas de pluie pendant plus de 30 minutes, cela signifie que l'événement pluvieux en cours est terminé.

HEURE : Total des précipitations pour l'heure en cours

JOURNAL : Total des précipitations pour aujourd'hui.

HEBDOMADAIRE : Total des précipitations pour la semaine en cours

MONTHLY : Total des précipitations pour le mois en cours

ANNEE : Total des précipitations de l'année en cours

TOTAL : La valeur cumulée de la durée totale de fonctionnement (pas d'horodatage) depuis le démarrage de la station météorologique.

► En mode de visualisation de l'historique de la pluie, appuyez sur le bouton "♣|♀ " pendant 3 secondes pour effacer tout l'historique de la pluie.

Note : La lecture de la pluie se réinitialise à 0 mm (in).

- Note : Attendez 20 secondes sans appuyer sur aucun bouton, ou double-cliquez sur le bouton "\$\overline{\screwty} / z^z" pour quitter les modes d'observation, la station météo reprendra l'affichage de l'heure normale et affichera le dernier relevé de précipitations que vous avez consulté. Lorsque la station météo affiche le taux de pluie avant d'entrer dans le mode d'observation, elle affiche toujours le taux de pluie lorsqu'elle revient du mode d'observation à l'affichage de l'heure normale.
- ► En mode taux de précipitations, appuyez sur le bouton "m " pour basculer entre l'affichage du taux de précipitations journalier et celui du taux de précipitations de l'événement en cours.

## Prévisions météorologiques :

- La station météorologique calcule une prévision météorologique pour les 12 heures à venir sur la base de la tendance de la pression barométrique. Bien entendu, ces prévisions ne sont pas comparables à celles des services météorologiques professionnels équipés de satellites et d'ordinateurs très performants. Elles ne donnent qu'une indication approximative de l'évolution du temps dans une petite zone locale. Veuillez tenir compte des prévisions météorologiques de votre service météorologique local ainsi que des prévisions de votre station météorologique. En cas de divergence entre les informations fournies par votre appareil et celles du service local de prévisions météorologiques, c'est l'avis de ce dernier qui fait foi.
- La station météo affiche l'icône météo suivante :

| ensoleillé | Principalement | Nuageux  | Pluie    | Tonnerre Pluie | Neige        |  |
|------------|----------------|----------|----------|----------------|--------------|--|
|            | nuageux        |          |          |                |              |  |
| FORECAST   | FORECAST       | FORECAST | FORECAST | FORECAST       | FORECAST<br> |  |

**Remarque :** L'icône Neige n'apparaît que si la température extérieure (température détectée par plusieurs capteurs combinés) est inférieure à -4°C (+25°F) et que les prévisions sont pluvieuses ou pluvieuses orageuses.

▶ Après 7 à 10 jours d'étalonnage de la pression atmosphérique de la station météorologique, les prévisions météorologiques tendront à être stables avec un taux de précision de 70 à 75 %.

#### Éclairage de fond

Si le produit est alimenté par des piles, appuyez sur le bouton "☆ / z<sup>z</sup> " pour activer le rétroéclairage pendant 15 secondes.

- ► Lorsque le produit est alimenté par l'adaptateur d'alimentation, la batterie se déconnecte automatiquement. Le rétroéclairage reste allumé en permanence. Appuyez sur le bouton "♥ | ※ " pour régler la luminosité du rétroéclairage, vous pouvez régler les 5 états : 4 niveaux de luminosité différents et fermer le rétroéclairage. Lorsque la luminosité du rétroéclairage n'est pas maximale, appuyez sur le bouton "♀ / z<sup>z</sup> " pour régler le rétroéclairage sur la luminosité maximale pendant 20 secondes.
- La station météo peut également régler le rétroéclairage pour qu'il s'éteigne automatiquement la nuit. Appuyez sur la touche "-Q:/z<sup>z</sup> " et maintenez-la enfoncée pendant plus de 3 secondes pour accéder au réglage du mode nuit.
- ▶ Appuyez sur la touche "🌣 🗘 " pour confirmer et passer à l'élément suivant.
- Appuyez sur le bouton "<sup>WIFI</sup> ▲ " ou "▼ | ☆ " pour ajuster la valeur. Maintenez la touche "<sup>WIFI</sup> ▲ " ou "▼ | ☆ " enfoncée pour un réglage rapide.

#### Ordre de réglage :

- 1. Mode nuit activé | désactivé
- 2. Réglage de la luminosité du rétroéclairage la

nuit

3. Réglage de l'heure d'entrée dans la nuit

4. Réglage des minutes pour l'heure d'entrée

dans la nuit

5. Réglage horaire de l'heure de sortie de nuit

6. Réglage en minutes de l'heure de sortie de

nuit

**Note :** lorsque la fonction nuit est désactivée, appuyez sur le bouton " $\mathbf{x} | \mathbf{\hat{o}}$  " pour quitter directement, en omettant les réglages des autres éléments.

**Note :** Attendez 20 secondes sans appuyer sur aucun bouton, ou double-cliquez sur le bouton "<sup>.</sup>, **Z** " pour quitter les modes de réglage.

▶ Lorsque le mode nuit est activé, l'icône " S'affiche. Lorsque l'heure du mode nuit est atteinte, le rétroéclairage se rè

gle automatiquement sur la luminosité définie pour le mode nuit. Lorsque l'heure de sortie du mode nuit est atteinte, le

rétroéclairage revient à la luminosité d'origine.

En mode nuit, le rétroéclairage peut être réglé sur la luminosité la plus élevée pendant 15 secondes en appuyant sur le bouton "<sup>1</sup>/2<sup>2</sup> / z<sup>2</sup> ".

#### Pile faible :

► Si la colonne "Indoor sensor" affiche l'icône de la batterie " , vous devez remplacer la batterie de la station météo dès que possible.

#### Instructions de montage (capteur sans fil)

#### Détecteur à distance sans fil à combinaisons multiples

- Le montage doit se faire dans un endroit dégagé de 15 mètres (50 pieds) dans toutes les directions.
- Le capteur doit être monté sur une plate-forme ou un support solide à 1,5 m du sol.
- La base du capteur est vissée à la plate-forme et au cadre de support. Serrez le gros écrou qui fixe la tige de support à la base.
- Lors de l'installation, veillez à ce que le corps du capteur soit réglé de manière à ce que le panneau solaire soit orienté vers le sud afin de garantir des relevés corrects de la direction du vent. Notez la marque en relief "N" Nord sur le dessus du capteur. V érifiez à l'aide d'une boussole que la marque en relief
  - "N" Nord est alignée sur le "N" de la boussole.
- ► Lors de l'installation du capteur, utilisez le niveau à bulle supérieur pour assurer le niveau du capteur, sinon la précision de la lecture de la pluviométrie sera affectée.
- Après avoir effectué les deux étapes ci-dessus, serrez les deux vis à six pans creux sur le côté du corps du capteur.
- Lors de l'installation, les vis de fixation de la coupelle à vent et du curseur de direction du vent doivent être

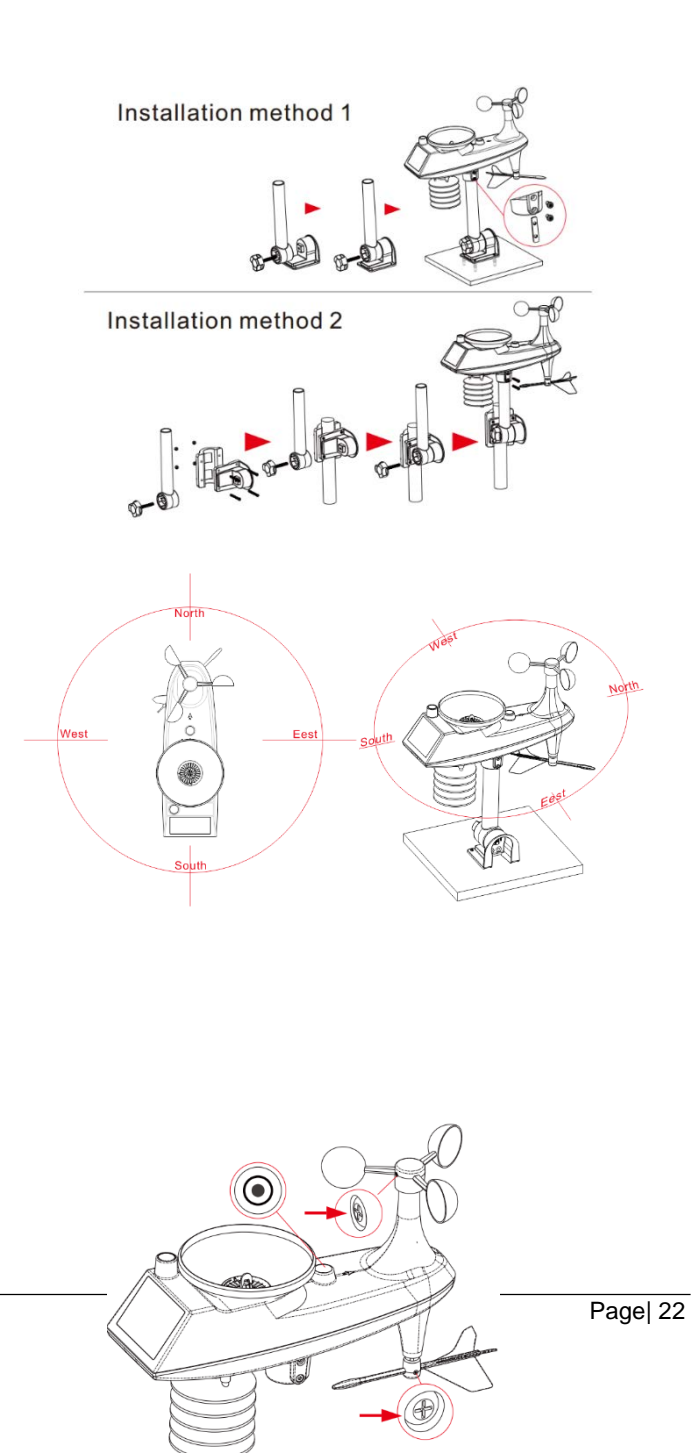

serrées et resserrées.

- La structure de la forêt tropicale du capteur doit être nettoyée régulièrement (cycle recommandé de 1 à 3 mois, en fonction de la fréquence des pluies) :
  - Retirez l'entonnoir d'eau de pluie (tournez l'entonnoir de sable de pluie dans le sens de rotation indiqué).
  - 2. Retirez délicatement les débris ou les insectes du capteur de pluie.
  - Retirez les débris de l'entonnoir d'eau de pluie lui-même, en particulier ceux qui se trouvent dans le drain de l'entonnoir.
  - 4. Retirez les débris de l'égout.
  - 5. Réinstallez le seau d'eau de pluie.

6. Remarque : Ne pas appliquer d'huile sur le capteur de pluie.

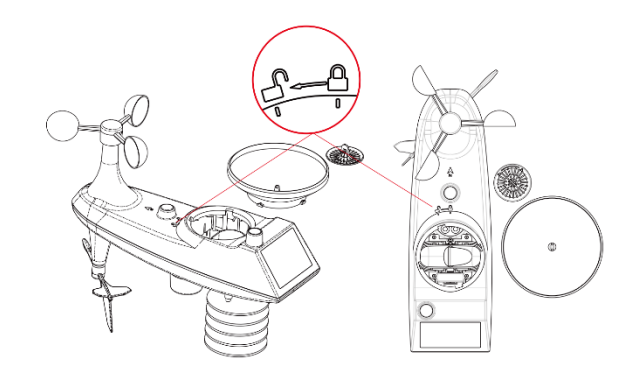

**Remarque :** assurez-vous que le capteur sans fil est installé à moins de 100 mètres de la station météorologique (vide, sans obstacle). En fonction de l'épaisseur de l'obstacle entre le capteur sans fil et la station météorologique, la distance doit être réduite autant que possible (la distance après la pénétration du signal sans fil dans l'obstacle sera réduite), sinon la transmission des données risque d'être perturbée.

## STAZIONE METEOROLOGICA PROFESSIONALE

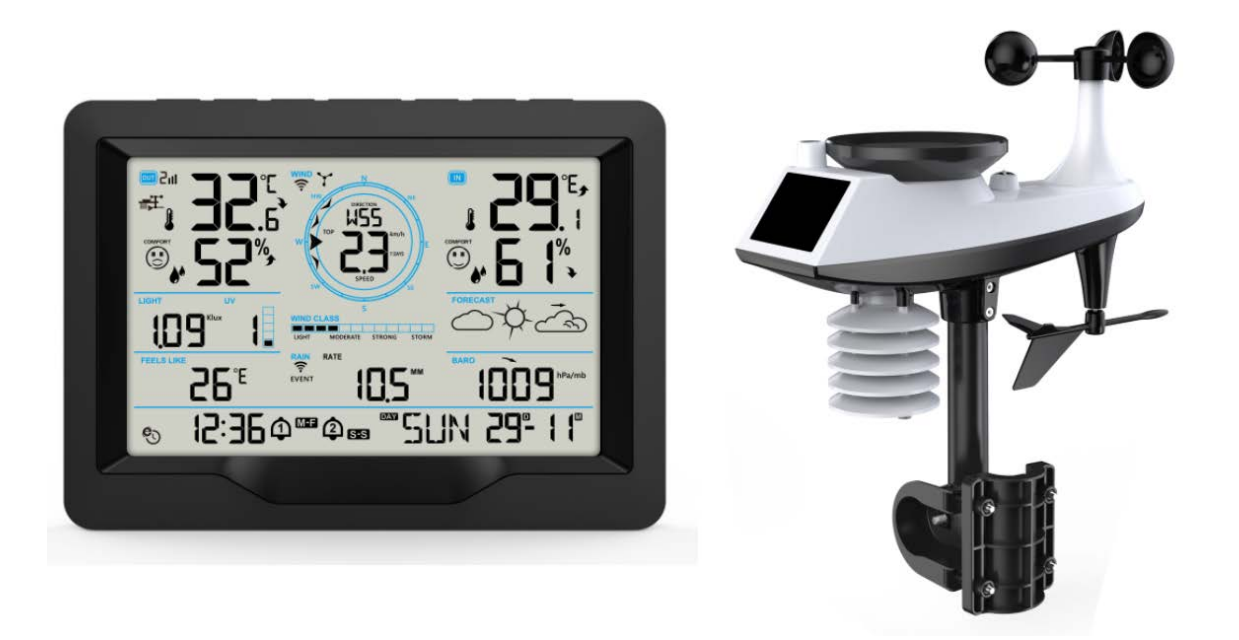

## **Caratteristiche:**

- Calendario perpetuo fino all'anno 2099
- > Calibrazione automatica del servizio orario di rete
- ▶ Giorno della settimana in 15 lingue selezionabili dall'utente: Inglese, tedesco, francese, spagnolo, italiano, olandese,

danese, portoghese, norvegese, svedese, polacco, finlandese, ceco, ungherese e slovacco.

- Due allarmi giornalieri
- ▶ Funzione snooze automatica (OFF o 5~60min)
- Temperatura:
  - Intervallo massimo di visualizzazione del rilevamento della temperatura interna: da -20°C (-4°F) a 50°C (122°F)
  - Intervallo massimo del display di rilevamento della temperatura esterna: da -40°C (-40°F) a 70°C (158°F)
- Umidità:
  - Gamma massima del display di rilevamento dell'umidità interna ed esterna: dal 20% al 95%.
  - Display di livello 5 per il comfort interno ed esterno fonte dati temperatura e umidità
- Pressione dell'aria:
  - Campo massimo di visualizzazione della misura della pressione atmosferica:

600 - 1100 hPa (17,72 - 32,48 inHg o 450 - 825,1 mmHg)

Pioggia

- Gamma massima visualizzata per la misurazione delle precipitazioni: Da 0 a 9999 mm (0-393,6 pollici)

- Vento
  - Gamma massima visualizzata per la misurazione della velocità del vento: Da 0 a 180 km/h (da 0 a 111 mph)
  - Campo massimo visualizzato per la misurazione della direzione del vento: Da 0 a 359 gradi
  - Visualizzazione della scala dei venti 12 Beaufort
- Indice di luce e UV
  - Gamma massima di visualizzazione dell'intensità luminosa: Da 0 a 128 klux (da 0 a 1378 kfc)
  - Gamma massima di visualizzazione dell'indice UV: Da 0 a 15 livelli
  - Livello 5 Indicazione del livello di esposizione solare UVI
- Sensore wireless per esterni :
  - Frequenza di trasmissione RF 433,92 MHz
  - 100 metri (300 piedi) di portata di trasmissione in un'area aperta, esclusi muri o pavimenti.
- ▶ Registrazione di temperatura, umidità, velocità del vento, precipitazioni e intensità della luce.
- Visualizzazione della temperatura percepita, della temperatura di raffreddamento del vento, dell'indice di calore e della temperatura di rugiada.
- Si collega direttamente alla rete wifi, si connette al Time Server Stato della connessione

► La stazione meteorologica può caricare le informazioni meteo tramite il router Wi-Fi su "https://www.wunderground.com" e/o "https://weathercloud.net".

- Retroilluminazione del display di livello 4
- Alimentazione:
  - Stazione meteorologica:

Ingresso di alimentazione dell'apparecchiatura: DC 5V più di 1A (cavo di alimentazione o adattatore di alimentazione)

Batteria: 2 x LR6 AA 1,5 V

Sensore remoto wireless multicombinazione:

Batteria: 3 x LR6 AA 1,5 V

#### F.Y.I.:

L'unità principale della stazione meteorologica può funzionare a temperature comprese tra 0°C e +50°C. Se il funzionamento supera questo intervallo, potrebbe causare anomalie. Si prega di utilizzarla in questo ambiente

Il sensore remoto senza fili può funzionare da -30°C a +70°C. Scegliere la batteria giusta in base alla temperatura

limite del sensore wireless:

La batteria alcalina zinco-manganese può funzionare da -20°C a +60°C

La batteria ricaricabile agli ioni di litio ai polimeri può funzionare da -40°C a +70°C.

## Aspetto della stazione meteo

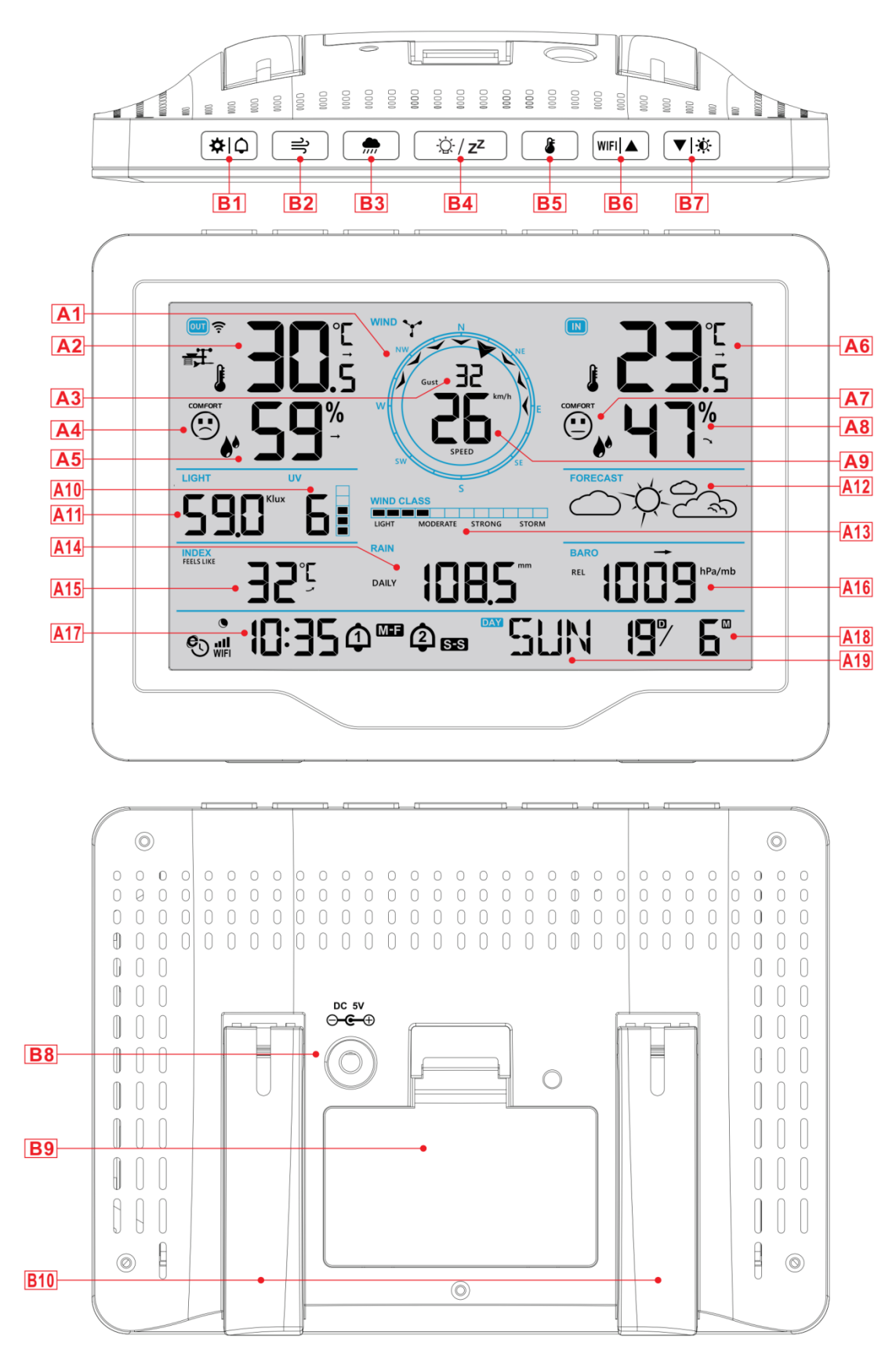

| Parte A - LCD positivo                                         |                                                         |
|----------------------------------------------------------------|---------------------------------------------------------|
| A1: Volante per la direzione del vento                         | A2: Temperatura esterna                                 |
| A3: Direzione del vento o raffiche o velocità media del        | A4: Icona del comfort all'aperto                        |
| vento                                                          |                                                         |
| A5: Umidità esterna                                            | A6: Temperatura interna                                 |
| A7: Icona del comfort interno                                  | A8: Umidità interna                                     |
| A9: Valore della velocità del vento                            | A10: Indice UV                                          |
| A11: Intensità luminosa                                        | A12: Previsioni meteo                                   |
| A13: Scala Beaufort                                            | A14: Piogge                                             |
| A15: Sembra una temperatura                                    | A16: Pressione dell'aria                                |
| A17: Tempo                                                     | A18: Calendario                                         |
| A19: Giorno della settimana                                    |                                                         |
|                                                                |                                                         |
| e Icona tempo di rete                                          | Icona di ricezione wireless                             |
| 🖾: Icona di bassa pressione della batteria                     | WIFI: Icona WIFI                                        |
| Icona dell'allarme 1                                           | ■■Indicatore di potenza del segnale WIFI                |
| Icona dell'allarme 2                                           | ✓ Temperatura   umidità   pressione freccia di tendenza |
|                                                                | verso l'alto                                            |
| M-F Icona della sveglia ripetuta dal lunedì al venerdì         | → Temperatura   umidità   pressione freccia di tendenza |
|                                                                | costante                                                |
| SSS Icona della sveglia ripetuta sabato-domenica               | Temperatura   umidità   pressione freccia di tendenza   |
| <b>7Z</b>                                                      |                                                         |
| Icona di snooze della sveglia                                  | Icona per la retroilluminazione in modalita notturna    |
| Parte P. Dulaanti ed optorni                                   |                                                         |
|                                                                |                                                         |
| B1: "🎗 🗘 " Pulsante di impostazione dell'ora unità allarme     |                                                         |
| B2:"                                                           | I vento                                                 |
| B3: "🛲 " Pulsante per le operazioni relative alle precipitazio | oni                                                     |
| B4: "滾 / z <sup>z</sup> " Pulsante Snooze/Luce                 |                                                         |
| B5: " Pulsante di memoria temperatura   umidità   intens       | ità luminosa                                            |
| B6: " <sup>WIFI</sup> Su e pulsante di accoppiamento WIFI      |                                                         |

- B7: "▼ I Pulsante di discesa e di luminosità
- B8: Presa di alimentazione
- B9: Vano batteria
- B12: Telaio di supporto

## Aspetto del sensore remoto wireless multicombinazione

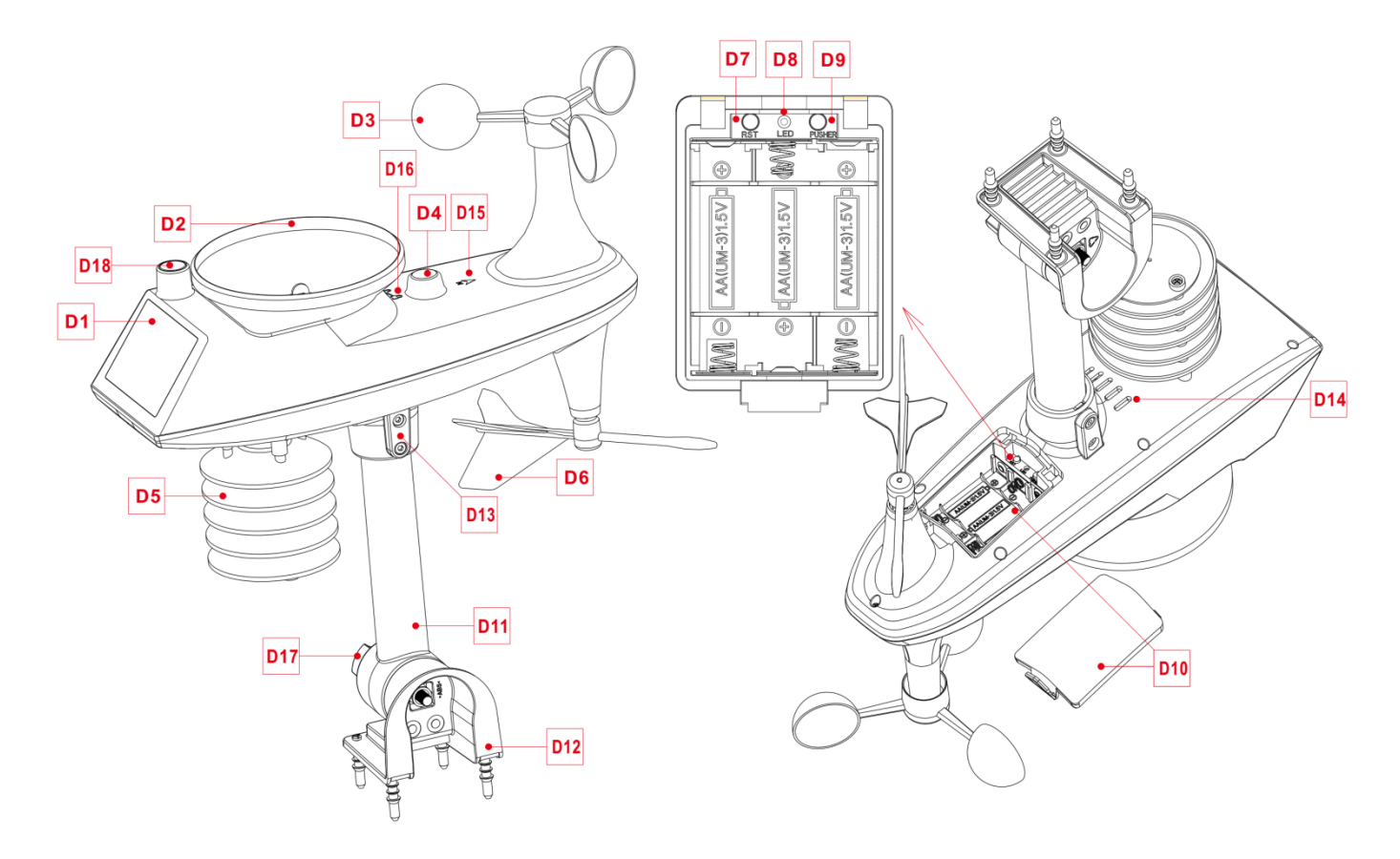

#### Parte D - Esterno

- D1: Pannello solare
- D3: Coppe del vento
- D5: Scatola di induzione della temperatura e dell'umidità
- D7: Pulsante di reset
- D9: Pulsante del segnale di trasmissione manuale
- D11: Asta di supporto
- D13: Viti a testa cilindrica
- D15: Segno di direzione nord
- D17: Dado grande per il fissaggio dell'asta di supporto e della base

- D2: Imbuto per la pioggia
- D4: Livella a bolla d'aria
- D6: Paletta direzionale del vento
- D8: Indicatore LED
- D10: Vano batteria
- D12: Base fissa
- D14: Bocchette di scarico Per sensore pioggia
- D16: Segno di rotazione dell'imbuto per la pioggia
- D18: Sensori di illuminazione e UV

## Preparazione dell'installazione

Elementi necessari per l'allestimento della stazione (non inclusi):

- 1. Cacciavite a croce e cacciavite esagonale per il montaggio.
- 2. Batterie fresche:
  - 2 (due) batterie alcaline o al litio AA per la stazione meteorologica.
  - 3 (tre) batterie alcaline o al litio AA per il sensore multicombinazione.

#### Per ottenere risultati ottimali:

- Estrarre la stazione meteo e i sensori dalla confezione e posizionarli insieme su un tavolo o una panchina, a portata di mano.

- Posizionare le batterie e il cacciavite a portata di mano del luogo di installazione.
- Tenere i sensori e la stazione meteorologica a 0,15-0,3 metri o 5-10 piedi per almeno 15 minuti dopo l'installazione delle batterie, per consentire ai sensori e alla stazione di collegarsi ripetutamente.

## Impostazione rapida

- 1. Inserire 3 batterie AA nel sensore remoto wireless multicombinazione.
- 2. Collegare quindi il cavo di alimentazione alla stazione meteorologica

3. Accedere a https://www.wunderground.com e https://weathercloud.net per registrare le informazioni dell'utente e creare l'ID e la CHIAVE del dispositivo.

4. La stazione meteorologica può essere abbinata a dispositivi terminali come telefoni cellulari e notebook con WLAN senza fili.

5. Inserire 2 batterie AA nella stazione meteorologica (in caso di spegnimento improvviso dell'alimentatore, le impostazioni non andranno perse).

6. Dopo 5 minuti, spostare il sensore remoto all'aperto o in un'altra posizione.

## Stabilire una connessione con il server meteo

▶ La stazione meteorologica può caricare i dati meteo rilevati su "https://www.wunderground.com" e/o "https://weathercloud.net" tramite un router Wi-Fi. Per prima cosa, è necessario accedere al sito web di cui sopra per registrare le informazioni dell'utente e stabilire le informazioni di impostazione. Le operazioni specifiche sono le seguenti:

Nota: I SITI SONO SOGGETTI A MODIFICHE. Si applicano le norme sulla privacy dei dati di ciascun sito web; assicurarsi di leggere e comprendere appieno i termini di licenza prima di accettarli! Accettare questi termini solo se si è veramente d'accordo con essi.

#### Creazione dell'account e registrazione del dispositivo

#### Wunderground.

Aprire il browser e accedere al seguente sito Web: "https://www.wunderground.com", e seguire i passaggi indicati di seguito per registrare rapidamente il dispositivo

1. Accedere o registrare un account

|                               | Maps & Radar Severe Weather News                                  | & Blogs Mobile Apps More 🗸                                                 |                                               | Log In |
|-------------------------------|-------------------------------------------------------------------|----------------------------------------------------------------------------|-----------------------------------------------|--------|
| Popular Ss *F Clear A Manhatt | an, NY Schiller Park, IL (60176) A 69 °F Mostly Cloudy            | Boston, MA 🔺 🕓 Houston, TX 🛦 🎸                                             | St James's, Er<br>50 "F Clear Search Location | s 💿 🌣  |
| Member Account                |                                                                   |                                                                            |                                               |        |
|                               | Log In                                                            |                                                                            |                                               |        |
|                               | Email                                                             |                                                                            | ]                                             |        |
|                               | Password                                                          | Forgot Password                                                            | ?<br>                                         |        |
|                               | If you're a Weather Underground<br>address and password work seam | member in the United States, your email<br>lessly across wunderground.com, |                                               |        |
|                               | weather.com and The Weather Ch                                    | annel apps on iOS and Android.                                             |                                               |        |
|                               |                                                                   | Log In                                                                     |                                               |        |
|                               | Don't have a                                                      | an account? Sign up                                                        |                                               |        |

2. Fare clic su "Il mio profilo", quindi su "I miei dispositivi" per registrare il dispositivo dopo la comparsa del menu a discesa.

|                           | ensor Network Maps & Rad    | ar Severe Weather News &         | Blogs Mobile Apps   | More 🗸           |                   | My Profil       |
|---------------------------|-----------------------------|----------------------------------|---------------------|------------------|-------------------|-----------------|
| Popular 🦾 55 *F San Franc | isco, CA 🔺 🦕 70 °F Manhatti | an, NY 🍐 69 °F Schiller Park, IL | (60176) 🔺 촘 63 4F B | oston, MA 🛦 🌜 85 | *F H Search       | Welcome back!   |
|                           |                             | Sylv                             | ia, KS              |                  |                   | Member Settings |
| <b>4</b>                  | 71*                         | <b>°</b>   64°                   | LL                  | 6                |                   | My Devices      |
|                           | Feels like 71 *             | <i>e</i> 3% / 0.00 in            | 72* 70*             | 68" 76"          | 82" 85" (         | Sign Out        |
|                           |                             |                                  | 12AM<br>Jun 7       | 6AM              | NOON 6PN<br>+0800 | t 12AM<br>Jun 8 |
|                           |                             | Full F                           | orecast             |                  |                   |                 |

3. Fare clic su "Aggiunta di nuovi dispositivi" per aggiungere un nuovo dispositivo.

|    | Member        | Settings          |                   |            |          |                |
|----|---------------|-------------------|-------------------|------------|----------|----------------|
|    | PROFILE       | SUBSCRIPTION      | HOME & FAVORITES  | MY DEVICES | API KEYS |                |
|    | Manage De     | vices             |                   |            |          | Add New Device |
| 4. | Selezionare   | il tipo "altro    | o" e fare clic su | "Avanti".  |          |                |
|    | Add a Nev     |                   | LS DONE           |            |          |                |
|    | Select a Devi | ice Type          | LD DUIL           |            |          |                |
|    |               |                   |                   |            |          | 25%            |
|    | Per           | sonal Weather Sta | tion              | ct         |          |                |
|    | Cancel        |                   |                   |            |          |                |
|    |               |                   |                   |            |          |                |

| TYPE LOCATION DETAILS DONE Set Device Name & Location    | 50%                                                                                                    |
|----------------------------------------------------------|----------------------------------------------------------------------------------------------------|
| Device Location:  Address Manual Enter Address Back Next | Vancouver<br>WASH.<br>Portland<br>ORE.<br>IDAND<br>NEW.<br>Chevenne<br>NEW.<br>Chevenne<br>NEW. |

6. Seguire le richieste per ogni voce, impostare le voci corrette e fare clic su "Avanti". (Nota: le voci in rosso sono obbligatorie).

| \$vivia, KS (67581)<br>72 *F Clear                                                                                                    | Search Locations 🛛 🔕                                              |
|----------------------------------------------------------------------------------------------------|-------------------------------------------------------------------|
| Add a New PWS                                                                                                    |                                                                   |
| TYPE LOCATION DETAILS DONE                                                                                                    |                                                                   |
| Tell Us More About Your Device                                                                                                    |                                                                   |
|                                                                                                    | 75%                                                               |
|                                                                                                    | 7570                                                              |
|                                                                                                    |                                                                   |
| Name:(Required) name is required                                                                                                    |                                                                   |
| Give Your Device a Name                                                                                                    |                                                                   |
| Elevation:(Required)                                                                                                    |                                                                   |
| 1814                                                                                                    |                                                                   |
| Device Hardware:(Required)                                                                                                    |                                                                   |
| other                                                                                                    | •                                                                 |
| Surface Type:                                                                                                    |                                                                   |
|                                                                                                    | •                                                                 |
| Height Above Ground:                                                                                                    |                                                                   |
| Ft. Above Ground                                                                                                    |                                                                   |
|                                                                                                    |                                                                   |
|                                                                                                    |                                                                   |
| You Make Our Forecasts More Accurate, We Respect Your Privacy                                                                                                    |                                                                   |
| Contribute to the Weather Underground community by sharing some information about yourser and your sensor. We use this info<br>the experience from the Weather Underground community. We may also share certain data for commercial purposes, such as your | rmation to manage your account and to improve<br>sensor location. |
| Learn more about how we take your privacy seriously                                                                                                    |                                                                   |
| (Required)                                                                                                    |                                                                   |
| • • • • • • • •                                                                                                    |                                                                   |
|                                                                                                    |                                                                   |
| Email Preferences:                                                                                                    |                                                                   |
|                                                                                                    |                                                                   |
| Back Next                                                                                                    |                                                                   |
|                                                                                                    |                                                                   |

7. Al termine della configurazione, il sito web genererà automaticamente l'ID e la CHIAVE del dispositivo. Registrare l'ID e la CHIAVE, che saranno necessari per l'accoppiamento della stazione meteorologica.

| \$ylvia, KS (67581)<br>72 *F Clear                                                                                                    | Search Locations        |
|----------------------------------------------------------------------------------------------------|-------------------------|
| Add a New PWS<br>TYPE LOCATION DETAILS DONE                                                                                                    |                         |
| Registration Complete!                                                                                                    | 100%                    |
| Congratulations! Your personal weather station is now registered with<br>Weather Underground.<br>Enter the information below to your weather station software. |                         |
| Your PWS<br>Station ID: DR34<br>Station Key: 10                                                                                                    |                         |
|                                                                                                    | Configure Your Software |

#### Nube meteorologica

Aprire il browser e accedere al seguente sito Web: "https://weathercloud.net", e seguire i passaggi indicati di seguito per registrare rapidamente il dispositivo

1. Registrarsi o accedere a un account

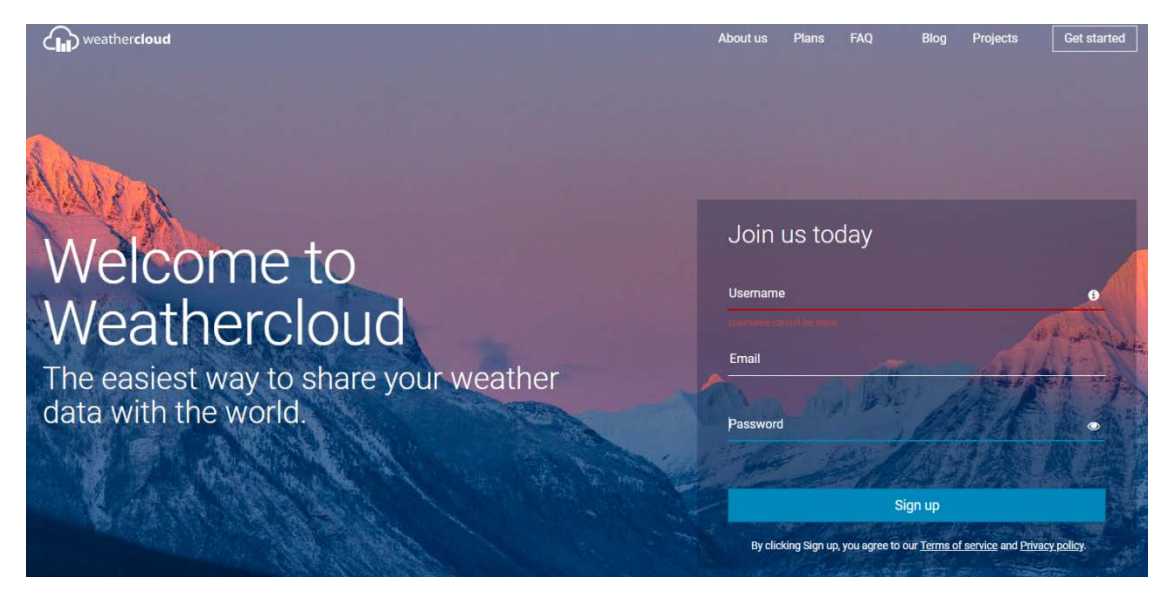

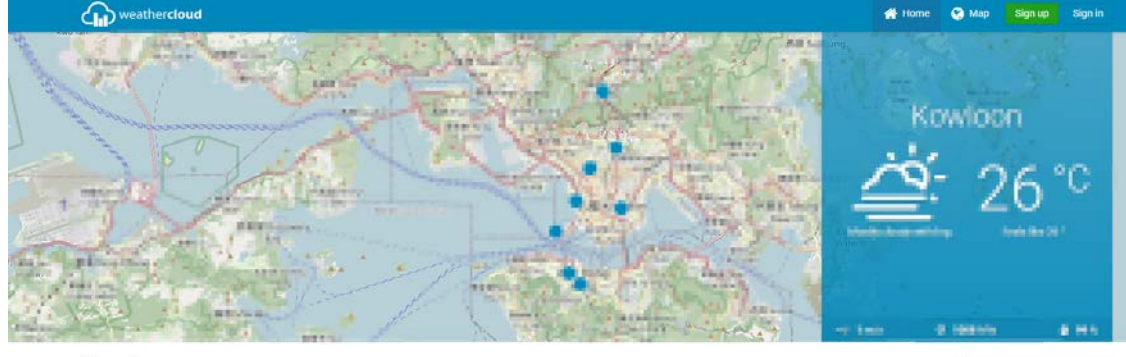

Maarbu

ø

1000 122700

2. Fare clic su Avatar nell'angolo superiore destro, quindi fare clic su "Dispositivi" per registrare il dispositivo dopo la comparsa del menu a discesa.

| (h) weathercloud                                           | 付 Home | 😢 Мар | 😂 Database | Reports                     | M Plots | 0   |  |
|------------------------------------------------------------|--------|-------|------------|-----------------------------|---------|-----|--|
| Your devices                                               |        |       |            | Basic ac                    | count   |     |  |
|                                                            |        |       | 4 ·        | Profile<br>Devices          |         |     |  |
| VV1<br>Hong Kong<br>10 daya aya                            |        |       | 0          | Settings<br>Upgrade account | r       |     |  |
| △ 27 °C                                                    |        |       | 2          | Priority support            |         |     |  |
| Cloudy Freets like 28 °<br>⊸* 0 m/s Ø 1004 hPa � 54 %      |        |       | Q          | Sign out                    |         |     |  |
| 3. Fare clic su "+ Nuovo" per creare un nuovo dispositivo. |        |       |            | _                           | _       |     |  |
| (h) weather cloud                                          | 🖶 Home | 😌 Мар | 😂 Database | 🖹 Reports                   | M Plots | 0   |  |
| Your devices                                               |        |       |            |                             | +       | New |  |

0.074.0004

4. Seguire le richieste per ogni voce, impostare le voci corrette e fare clic su "Crea". (Nota: le voci contrassegnate da un "\*" rosso sono obbligatorie, mentre le voci MODELLO e TIPO DI COLLEGAMENTO devono essere selezionate come Stazione meteo e devono essere impostati il fuso orario e la località).

| Create new        | device          |                    |                        | < Back   |
|-------------------|-----------------|--------------------|------------------------|----------|
| Basic information |                 | Location           |                        |          |
| Name *            | e1              | Country *          | United States 👻        | ]        |
| Model *           | Other 👻         | State / Province * | New York 🗸             | ]        |
| Link type *       | Other 🗸         | City *             | 00                     | ]        |
| Website           | www.example.com | Time zone *        | (UTC-04:00) New York 🗸 | ]        |
| Description       |                 | Coordinates        |                        |          |
|                   | <i>h</i>        |                    | Get coordinates        |          |
|                   |                 | Latitude *         | 0562                   |          |
|                   |                 | Longitude *        | 33723                  |          |
|                   |                 | Elevation          | 0.0                    | m        |
|                   |                 | Height             | 0.0                    | m        |
|                   |                 |                    |                        |          |
|                   |                 |                    |                        | ✓ Create |

5. Fare clic su "SETTING" nella colonna più a destra del dispositivo corrispondente per visualizzare il menu a discesa, quindi fare clic su "Link device".

| CPD    | weathercloud                                                                                                    |                           |                                   |         | 🖶 Home | 😋 Мар                  | 😂 Database | Reports | M Plots                                                                                                    | 0       |
|--------|----------------------------------------------------------------------------------------------------|---------------------------|-----------------------------------|---------|--------|------------------------|------------|---------|----------------------------------------------------------------------------------------------------|---------|
| Υοι    | ur devices                                                                                                    |                           |                                   |         |        |                        |            |         | 8                                                                                                    | New     |
| Status | Name                                                                                                    | Model                     | Location                          | Gallery |        | Intera                 | ctions     |         |                                                                                                    |         |
| 0      | an<br>Majak Malajar Arka                                                                                                    | 1.0000<br>Deather control | Parts<br>Arris 10 h D.P.B.W.L.B.L |         |        | training to the second | enero<br>E | 9.3     | 0.00                                                                                                    | eq.     |
|        | and the last of the last of th | Other                     | FOR STATE STATE AND ADDRESS       |         |        | 0 follo                | wers       |         | O Set                                                                                                    | tings • |
|        | You follow no                                                                                                    | o devices.                |                                   |         |        |                        |            |         | Link device                                                                                                    |         |
|        |                                                                                                    |                           |                                   |         |        |                        |            | -       | Edit device<br>Edit gallery<br>Edit records                                                                    | 15      |
|        |                                                                                                    |                           |                                   |         |        |                        |            |         | Edit device     Edit gallery     Edit records     Edit alerts     Connect to 1     Get Sticker     Get QR code | witter  |

6. Dopo aver fatto clic, il sito web visualizzerà automaticamente una finestra pop-up che mostra l'ID e la CHIAVE del dispositivo registrato. Registrare l'ID e la CHIAVE, che saranno necessari per l'accoppiamento della stazione meteorologica.

| weathercloud                                                                                                    |                                     |                                        | # Honz 😡 Mig 🛢 Dahihas   |                                                  |
|----------------------------------------------------------------------------------------------------|-------------------------------------|----------------------------------------|--------------------------|--------------------------------------------------|
| Your devices                                                                                                    | Model                               | Tink device                            | ×<br>Interactions        | 24.0001                                          |
| O Landson                                                                                                    | The link details<br>Weathercloud ID | for your device W1 are provided below: | O followers<br>d views 1 | W . D . Settings -                               |
| and the second second s | Key                                 | 23a7<br>*/)5e8bea2fc71                 | 6 tokove s<br>6 stove    | Settings      View     Show on map     Dashboard |
| You follow no                                                                                                    | devices.                            | tions here.                            |                          | T Link device                                    |
|                                                                                                    |                                     |                                        |                          | ✓ Edit device ☑ Edit gallery ☑ Edit records      |
|                                                                                                    |                                     |                                        |                          | Edit elerts     Connect to Twitter               |
|                                                                                                    |                                     |                                        |                          | Get Sticker                                      |
|                                                                                                    |                                     |                                        |                          | 合 Delete                                         |

## **Accoppiamento WIFI**

Dopo l'accensione, la stazione meteorologica entra automaticamente in modalità di accoppiamento AP. La barra dell'ora visualizzerà "AP", a indicare che la stazione meteorologica è entrata in modalità di accoppiamento. Se non entra automaticamente, tenere premuto il tasto "<sup>WIFI</sup> a " per più di 3 secondi per entrare in modalità di accoppiamento.
 Accendere il telefono cellulare o il computer portatile con un terminale WIFI wireless, individuare il nome dell'hotspot

"Meteo" nella voce Connessione WIFI e fare clic su Connetti.

| 14:33                                                            |                                        | 100                                 |
|------------------------------------------------------------------|----------------------------------------|-------------------------------------|
| Settings                                                         | WLAN                                   | Ed                                  |
| WLAN                                                             |                                        |                                     |
| Veather<br>No Internet Conne                                     | ection                                 | * (j                                |
| MY NETWORKS                                                      |                                        |                                     |
| affect                                                           |                                        | ê 🗢 🚺                               |
| OTHER NETWORKS                                                   |                                        |                                     |
| KRUB_Bueld                                                       | 1                                      | ê 🕈 🚺                               |
| 0.891,2.40                                                       |                                        | â 🗟 (j)                             |
| Other                                                            |                                        |                                     |
| Apps Using WLA                                                   | AN & Cellular                          | >                                   |
| Enable WAPI                                                      |                                        |                                     |
|                                                                  |                                        |                                     |
| Ask to Join Netv                                                 | vorks                                  | Notify >                            |
| Known networks will<br>known networks are<br>available networks. | be joined automa<br>available, you wil | atically. If no<br>I be notified of |

Nota: l'hotspot WIFI accoppiato deve essere a 2,4 GHz, questo prodotto supporta solo la rete wireless a 2,4 GHz. Poiché l'hotspot di werther è abbinato all'hotspot della stazione meteorologica, dopo la connessione verrà segnalata l'assenza di rete. Questo è normale. Assicurarsi di non

disconnettersi.

Aprite il browser e inserite l'URL "192.168.10.1"; si aprirà automaticamente una pagina di accoppiamento, come mostrato in figura.

| Weather Settin                                | gs                                                      |    |
|-----------------------------------------------|---------------------------------------------------------|----|
| Lar                                           | nguage English >                                        |    |
| Wi-Fi ne                                      | etwork setup                                            |    |
| Network                                       |                                                         | =  |
| Select the menu and router, or type in your r | choose your 2.4 GHz WIFI<br>router's name (SSID) above. |    |
| Password ••••                                 |                                                         | -  |
| Status:Con                                    | necting to router.                                      |    |
| Weather                                       | server setup                                            |    |
| Upload wunderground.com                       |                                                         | _  |
| Wunderground ID                               | Television and                                          |    |
| Key                                           | (moomp)                                                 |    |
| Upload weathercloud.net                       |                                                         |    |
| Weathercloud ID                               | 89                                                      |    |
| Key                                           | 01f7d87ce70d0819                                        | If |
| Time 2                                        | Zone Setup                                              |    |
| Time Zone                                     | -06:00                                                  | 0  |
| Automatically adjust close                    | ck for Daylight Saving Time 🗸                           | _  |
| Internet Tin                                  | ne Server Setup                                         |    |
| Server                                        | time.windows.com                                        | 0  |
|                                               | Caue                                                    |    |
|                                               | Save                                                    |    |

Nella casella "Impostazione rete Wi-Fi", inserire il nome e la password del router a cui la Stazione meteorologica si collegherà.

| Wi-Fi network setup                                                                              |             |          |  |  |  |  |
|--------------------------------------------------------------------------------------------------|-------------|----------|--|--|--|--|
| Network                                                                                          | emaxtime-bg | ≡        |  |  |  |  |
| Select the menu and choose your 2.4 GHz WIFI router, or type in your router's name (SSID) above. |             |          |  |  |  |  |
| Password                                                                                         | ••••••      | $\smile$ |  |  |  |  |
|                                                                                                  |             |          |  |  |  |  |

Status:Connecting to router.

▶ Nella casella "Weather server setup" (impostazione del server meteo), inserire l'ID e la CHIAVE del dispositivo registrati sul sito web della stazione meteo "wunderground.com" e/o "weathercloud.net".

#### Weather server setup

| Upload wunderground.com |                              |
|-------------------------|------------------------------|
| Wunderground ID         | BERLH479                     |
| Key                     | 4kDQWbj0                     |
| Upload weathercloud.net |                              |
| Weathercloud ID         | k//8876fedb/90c288           |
| Key                     | vfuu14393580117367ce70306191 |

▶ Nella colonna "Impostazione fuso orario", selezionare il fuso orario in cui si trova la stazione meteorologica e il server orario da utilizzare.

| Time Zone Setup                                       |                  |    |  |  |  |
|-------------------------------------------------------|------------------|----|--|--|--|
| Time Zone                                             | -06:00           | \$ |  |  |  |
| Automatically adjust clock for Daylight Saving Time 🧹 |                  |    |  |  |  |
| Internet Tin                                          | ne Server Setup  |    |  |  |  |
| Server                                                | time.windows.com | \$ |  |  |  |

Al termine dell'impostazione, fare clic su "SAVE" e attendere la richiesta di conferma dell'avvenuta impostazione. Dopo la richiesta, l'associazione è completata e la stazione meteorologica si collegherà automaticamente al WIFI e caricherà i dati del dispositivo sul sito web "wunderground.com" e/o "weathercloud.net".

> Dopo qualche minuto di attesa, è possibile visualizzare i dati caricati dalla stazione meteorologica sul sito web

#### Collegamento del sensore wireless

- La stazione meteo può collegare fino a 1 sensore wireless multi-combinazione
- La stazione meteorologica cerca automaticamente i sensori wireless entro 3 minuti dall'accensione e registra gli ID dei sensori.
  - **Nota:** quando la stazione meteo perde i segnali del sensore o il sensore non è collegato al canale, il valore del canale viene visualizzato come "--".
- ► Se è necessario aggiungere un nuovo sensore o sostituirne uno, tenere premuto il pulsante "♥ \* " per più di 3 secondi. La stazione meteorologica cercherà nuovamente un segnale per 3 minuti e il nuovo sensore verrà aggiunto alla stazione meteorologica entro 3 minuti.
  - Nota: quando si aggiunge un nuovo sensore o si sostituisce un sensore (batteria di ricambio del vecchio sensore), è necessario prima accendere il sensore, quindi seguire i passaggi sopra descritti per controllare la stazione meteorologica.
  - Nota: quando la colonna "OUT" visualizza l'icona di bassa tensione "

## Impostazioni dell'ora e dell'unità di misura

▶ Tenere premuto il pulsante "♥|♀ " per 3 secondi per accedere alla modalità di impostazione dell'ora.

▶ Premere il pulsante "<sup>WIFI</sup> ▲ " o "♥ I ❖ " per regolare il valore. Tenere premuto il tasto "<sup>WIFI</sup> ▲ " o "♥ I ❖ " per regolare rapidamente.

▶ Premere il tasto "♥|♀ " per confermare e passare alla voce successiva.

Nota: attendere 20 secondi senza premere alcun tasto, oppure fare doppio clic sul tasto "
<sup>()</sup>/<sup>z<sup>z</sup></sup> " per uscire dalla modalità di impostazione.

#### Ordine delle impostazioni:

- 1. Unità di misura della temperatura: °C | °F
- 2. Unità di pressione: hPa| inHg | mmHg
- 3. Impostazione della pressione dell'aria: assoluta o relativa
- 4. Unità di misura della velocità del vento: km/h |mph |

m/s | nodi

5. Selezione del grado (angolo) o della direzione (lettera) del vento

6. Unità di misura della pioggia: MM| pollici

- 7. Unità di misura della luce: Klux | Kfc | W/m<sup>2</sup>
- 8. Formato dell'ora: 24Hr | 12Hr
- 9. Ora
- 10. minuti

11. Formato di visualizzazione del calendario:

Mese/Data | Data/Mese

- 12. Anno
- 13. Mese
- 14. Data
- 15. Lingua di visualizzazione della settimana: un totale

di 15 Paesi

16. Previsioni meteorologiche iniziali

Nota: nell'impostazione dell'ora, i minuti cambiano automaticamente a partire da zero secondi.

**Nota:** Ci sono 15 lingue di Weekday: Inglese, tedesco, francese, spagnolo, italiano, olandese, danese, portoghese, norvegese, svedese, polacco, finlandese, ceco, ungherese e slovacco.

| Language | Sunday | Monday  | Tuesday   | Wednesday | Thursday | Friday   | Saturday |
|----------|--------|---------|-----------|-----------|----------|----------|----------|
| ENGLISH  | MONDAY | TUESDAY | WEDNESDAY | THURSDAY  | FRIDAY   | SATURDAY | SUNDAY   |
| ENG      | MON    | TUE     | WED       | THU       | FRI      | SAT      | SUN      |

Visualizzazione della lingua della settimana

| GERMAN     | MONTAG        | DIENSTAG | MITTWOCH     | DONNERSTAG   | FREITAG     | SAMSTAG  | SONNTAG   |
|------------|---------------|----------|--------------|--------------|-------------|----------|-----------|
| GER        | MON           | DIE      | MIT          | DON          | FRE         | SAM      | SON       |
| FRENCH     | LUNDI         | MARDI    | MERCREDI     | JEUDI        | VENDREDI    | SAMEDI   | DIMANCHE  |
| FRE        | LUN           | MAR      | MER          | JEU          | VEN         | SAM      | DIM       |
| ITALIAN    | LUNEDI        | MARTEDÌ  | MERCOLEDÌ    | GIOVEDI      | VENERDÌ     | SABATO   | DOMENICA  |
| ITA        | LUN           | MAR      | MER          | GIO          | VEN         | SAB      | DOM       |
| SPANISH    | LUNES         | MARTES   | MIERCOLES    | JUEVES       | VIERNES     | SABADO   | DOMINGO   |
| SPA        | LUN           | MAR      | MIE          | JUE          | VIE         | SAB      | DOM       |
| PORTUGUESE | SEGUNDA-FEIRA | TERÇA    | QUARTA-FEIRA | QUINTA-FEIRA | SEXTA-FEIRA | SABADO   | DOMINGO   |
| POR        | SEG           | TER      | QUA          | QUI          | SEX         | SAB      | DOM       |
| DUTCH      | MAANDAG       | DINSDAG  | WOENSDAG     | DONDERDAG    | VRIJDAG     | ZATERDAG | ZONDAG    |
| DUT        | MAA           | DIN      | WOE          | DON          | VRI         | ZAT      | ZON       |
| DANISH     | MANDAG        | TIRSDAG  | ONSDAG       | TORSDAG      | FREDAG      | LØRDAG   | SØNDAG    |
| DAN        | MAN           | TIR      | ONS          | TOR          | FRE         | LOR      | SON       |
| NORWEGIAN  | MANDAG        | TIRSDAG  | ONSDAG       | TORSDAG      | FREDAG      | LØRDAG   | SØNDAG    |
| NOR        | MAN           | TIR      | ONS          | TOR          | FRE         | LOR      | SON       |
| SWEDISH    | MÅNDAG        | TISDAG   | ONSDAG       | TORSDAG      | FREDAG      | LÖRDAG   | SÖNDAG    |
| SWE        | MAN           | TIS      | ONS          | TOR          | FRE         | LOR      | SON       |
| POLISH     | PONIEDZIAŁEK  | WTOREK   | ŚRODA        | CZWARTEK     | PIĄTEK      | SOBOTA   | NIEDZIELA |
| POL        | PON           | WTO      | SRO          | CZW          | PIA         | SOB      | NIE       |
| FINNISH    | MAANANTAI     | TIISTAI  | KESKIVIIKKO  | TORSTAI      | PERJANTAI   | LAUANTAI | SUNNUNTAI |
| FIN        | MAN           | TII      | KIS          | TOR          | PER         | LAU      | SUN       |
| CZECH      | PONDĚLÍ       | ÚTERÝ    | STŘEDA       | ČTVRTEK      | PÁTEK       | SOBOTA   | NEDĚLE    |
| CZE        | PON           | UTE      | STR          | CTV          | PAT         | SOB      | NED       |
| HUNGARIAN  | HÉTFŐ         | KEDD     | SZERDA       | CSÜTÖRTÖK    | PÉNTEK      | SZOMBAT  | VASÁRNAP  |
| HUN        | HET           | KED      | SZE          | CSU          | PEN         | SZO      | VAS       |
| Slovakia   | Pondelok      | utorok   | Streda       | Štvrtok      | piatok      | sobota   | nedeľa    |
| SVK        | PON           | UTO      | STR          | STV          | PIA         | SOB      | NED       |

## Controllo della funzione di allarme

- ▶ Premere il pulsante "♣|↓ " per visualizzare l'allarme 1, premere nuovamente per visualizzare l'allarme 2, premere la terza volta per uscire.
- In modalità di visualizzazione dell'allarme 1 o dell'allarme 2, premere il tasto "WIFI ▲ " o "▼ I ☆ " per attivare o disattivare la funzione di allarme.
  - Nota: quando la funzione di allarme 1 o di allarme 2 è attivata, viene visualizzato il simbolo " o " . Allo stesso tempo, viene visualizzata l'icona di ripetizione dell'allarme " . .

Nota: L'APP imposta le icone di ripetizione come segue: nei giorni feriali viene visualizzata solo l'icona "MI ", nei

fine settimana viene visualizzata solo l'icona " SS " e settimanalmente vengono visualizzate contemporaneamente le icone " SS ".

Nota: Attendere 20 secondi senza premere alcun pulsante, oppure fare doppio clic sul pulsante "\u00c6 / z<sup>z</sup>" per uscire dalle modalità di visualizzazione.

## Impostazioni di sveglia e snooze

▶ In modalità di visualizzazione della sveglia 1 o della sveglia 2, tenere premuto il tasto "♥|Ѻ" per 3 secondi per accedere alla modalità di impostazione della sveglia e dello snooze.

▶ Premere il pulsante "<sup>WIFI</sup>▲ " o "♥ 🔅 " per regolare il valore. Tenere premuto il tasto "<sup>WIFI</sup>▲ " o "♥ 🄅 " per regolare rapidamente.

▶ Premere il tasto "Ô " per confermare e passare alla voce successiva.

**Nota:** attendere 20 secondi senza premere alcun pulsante, oppure fare doppio clic sul pulsante " $\dot{Q}$  /  $z^{z}$  " per uscire dalle modalità di impostazione.

#### Ordine delle impostazioni:

1. Allarme 1 ora

- 2. Allarme 1 minuto
- 3. Ripetizione allarme 1: M-F | S-S | M-S
- 4. Tempo di snooze della sveglia 1: da 5 a 60 minuti |

OFF

- 5. Allarme 2 ore
- 6. Allarme 2 minuti
- 7. Ripetizione allarme 2: M-F | S-S | M-S
- 8. Tempo di snooze della sveglia 2: da 5 a 60 minuti |

```
OFF
```

- **Nota:** Se la sveglia è impostata ripetutamente su M-F, la funzione di allarme sarà attivata dal lunedì al venerdì, mentre il sabato e la domenica non saranno validi. Se la sveglia viene impostata ripetutamente su S-S, la funzione di allarme si attiverà il sabato e la domenica e non sarà valida dal lunedì al venerdì. Quando la sveglia viene impostata ripetutamente per visualizzare sia M-F che S-S, la funzione di allarme verrà attivata per tutta la settimana.
- Nota: l'intervallo di impostazione del tempo di snooze: 5 ~ 60MIN, OFF, se impostato su OFF, significa che non esiste la funzione snooze. L'unità di misura del tempo di snooze è costituita da minuti.
- Nota: l'allarme suonerà per 2 minuti se non viene disattivato premendo un pulsante qualsiasi. In questo caso l'allarme si ripeterà automaticamente dopo 24 ore.

Nota: il suono crescente dell'allarme (crescendo, durata: 2 minuti) cambia il volume 4 volte mentre si sente il segnale di allarme.

#### Disattivazione del segnale di allarme

Quando scatta l'allarme, premere qualsiasi pulsante tranne il pulsante "-Q: / ZZ " o toccare e tenere premuto il pulsante " Pagina 18 ·☆ / z<sup>z</sup> " per più di 3 secondi per arrestare il segnale di allarme.

#### **Funzione Snooze:**

- Quando si raggiunge l'ora della sveglia, toccare il pulsante "<sup>()</sup>/<sup>z<sup>z</sup></sup> " per interrompere il segnale di allarme ed entrare in modalità snooze. Al termine del timer di snooze, la sveglia suonerà di nuovo (può ripetere lo snooze).
- In modalità snooze, premere qualsiasi pulsante tranne il pulsante "Q/Z<sup>Z</sup> " o tenere premuto il pulsante "Q/Z<sup>Z</sup> " per più di 3 secondi per uscire dalla modalità snooze.

## Temperatura | Umidità | Intensità della luce | Indice UV | Pressione dell'aria

## Lettura | Record | Tendenza

- Premere il pulsante " per scorrere la visualizzazione delle sensazioni come temperatura, temperatura del punto di rugiada, indice di calore e wind chill.
  - Nota: sensazioni come la temperatura, la temperatura del punto di rugiada, l'indice di calore e l'indice di raffreddamento da vento si riferiscono al valore rilevato dal sensore remoto wireless multi-combinato.
  - Nota: dopo 20 secondi, il display torna automaticamente a visualizzare la temperatura percepita.
- Premere il pulsante " per visualizzare le registrazioni dei valori massimi e minimi di temperatura, umidità e intensità luminosa.
- ▶ In modalità di visualizzazione dei valori massimi e minimi, tenere premuto il pulsante " per 3 secondi per cancellare tutta la cronologia della temperatura interna | Umidità e della temperatura esterna remota | Umidità | Intensità della luce e temperatura percepita | Temperatura del punto di rugiada | Indice di calore | Indice di raffreddamento da vento

Nota: quando vengono cancellati, i valori di cui sopra vengono prima visualizzati come "--", quindi vengono memorizzati nuovamente i valori correnti.

▶ La temperatura interna e l'umidità, la temperatura esterna e l'umidità, l'intensità della luce e la sensazione di temperatura e pressione dell'aria sono i fattori che determinano le variazioni di tendenza.

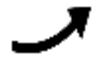

: Il valore rilevato è in aumento.

- : Il valore rilevato diminuisce.
- : Il valore rilevato rimane invariato.
- Sono disponibili cinque indicazioni di stato per l'indice UV: BASSO (da 0 a 2), MODERATO (da 3 a 5), ALTO (da 6 a 7), MOLTO ALTO (da 8 a 10), ESTREMO (11+).

## Letture del vento | Storia

▶ Nell'interfaccia del display principale, tenere premuto il pulsante "⇒ " per 3 secondi per convertire il display in direzione del vento, raffiche o velocità media del vento.

Nota: VELOCITÀ DEL VENTO: velocità media negli ultimi 30 secondi.

VELOCITÀ DEL VENTO: velocità media massima del vento ogni 3 secondi per 30 secondi.

VELOCITÀ MEDIA DEL VENTO: Velocità media del vento su 10 minuti

DIREZIONE DEL VENTO: in lettere o gradi

▶ Visualizzazione dello storico: Premere il pulsante "⇒ " per visualizzare i valori massimi dello storico del vento e delle raffiche: 1 ora (impostazione predefinita) | 24 ore | 7 giorni | mese | anno

Nota: un'ora: Dati dell'ultimo periodo di 60 minuti (record di velocità massima predefinito, già mostrato)

24 ore: Dati dell'ultimo periodo di 24 ore, a partire dall'ultima registrazione.

7 giorni: Dati dell'ultimo periodo di 7 giorni, a partire dall'ultima registrazione.

Mese: Dati definiti dal mese di calendario, ad esempio dal 1° gennaio al 31 gennaio.

Anno: Dati definiti dall'anno solare, ad esempio dal 1° gennaio al 31 dicembre.

► In modalità di visualizzazione della cronologia della velocità del vento, tenere premuto il pulsante \*\* ↓ => 3 secondi per cancellare tutta la cronologia della velocità del vento.

Nota: la lettura della velocità del vento viene ripristinata alla velocità del vento attuale.

Nota: Attendere 20 secondi senza premere alcun pulsante, oppure fare doppio clic sul pulsante "<sup>()</sup>/<sup>z<sup>z</sup></sup> " per uscire dalle modalità di visualizzazione.

## Letture della pioggia | Storia

▶ Nell'interfaccia del display principale, tenere premuto il pulsante " per 3 secondi per convertire il display in valore cumulativo delle precipitazioni o in tasso di precipitazioni.

Nota: precipitazioni: Totale cumulato da periodi attuali a periodi passati (evento | orario | giornaliero | settimanale | mensile | annuale | totale)

Tasso di precipitazione: precipitazioni medie orarie di eventi pluviometrici giornalieri o correnti

Premere il pulsante " per visualizzare la cronologia della pioggia, in ordine:

EVENTO | ORA | GIORNALIERO | SETTIMANALE | MENSILE | ANNUALE | TOTALE

**Nota:** EVENTO: il valore cumulativo dell'evento pluviometrico corrente. Se non c'è pioggia per più di 30 minuti, significa che l'evento di pioggia corrente è terminato.

ORARIO: Precipitazioni totali per l'ora corrente

GIORNATA: Precipitazioni totali per oggi.

SETTIMANALE: Precipitazioni totali per la settimana in corso.

MENSILE: Precipitazioni totali per il mese in corso.

ANNUALE: Precipitazioni totali nell'anno in corso.

TOTAL: il valore cumulativo del tempo totale di funzionamento (senza timbro orario) dall'avvio della stazione meteo.

▶ Nella modalità di visualizzazione della cronologia della pioggia, tenere premuto il pulsante "♥|Ѻ " per 3 secondi per cancellare tutta la cronologia della pioggia.

Nota: la lettura della pioggia si azzera a 0 mm (in).

Nota: Attendere 20 secondi senza premere alcun pulsante o fare doppio clic sul pulsante "
, zz" per uscire dalle

modalità di osservazione. La stazione meteorologica riprenderà la visualizzazione dell'ora normale e visualizzerà l'ultimo record di pioggia visualizzato. Quando la pioggia mostra il tasso di pioggia prima di entrare in modalità di osservazione, continua a mostrare il tasso di pioggia quando si torna dalla modalità di osservazione alla visualizzazione dell'ora normale.

Durante la visualizzazione del tasso di precipitazione, premere il pulsante "m " per passare dalla visualizzazione del tasso di precipitazione giornaliero a quella del tasso di precipitazione dell'evento corrente.

## Previsioni meteo:

- La stazione meteorologica calcola una previsione del tempo per le 12 ore successive in base all'andamento della pressione barometrica. Naturalmente questa previsione non può essere paragonata a quella dei servizi meteorologici professionali supportati da satelliti e computer ad alte prestazioni, ma fornisce solo un'indicazione approssimativa dell'attuale sviluppo del tempo in una piccola area locale. Tenete conto delle previsioni del servizio meteo locale e di quelle della vostra stazione meteorologica. In caso di discrepanze tra le informazioni fornite dal dispositivo e quelle fornite dal servizio di previsioni meteorologiche locale, si prega di considerare come autorevole il parere di quest'ultimo.
- La stazione meteorologica visualizza la seguente icona meteo:

| solare   | Molto nuvoloso | Nuvoloso | Piovoso  | Tuono Piovoso | La neve                    |  |
|----------|----------------|----------|----------|---------------|----------------------------|--|
| FORECAST | FORECAST       | FORECAST | FORECAST | FORECAST      | FORECAST<br>*** ** *** *** |  |

Nota: l'icona Neve apparirà solo se la temperatura esterna (si riferisce alla temperatura rilevata da più sensori combinati) è inferiore a -4°C (+25°F) e se le previsioni sono di pioggia o di Tuono Piovoso.

Dopo che la stazione meteorologica ha bisogno di 7-10 giorni di calibrazione della pressione atmosferica, le previsioni del tempo tenderanno ad essere stabili con un tasso di precisione del 70%-75%.

#### Illuminazione di sfondo

- ▶ Se il prodotto è alimentato a batterie, premere il tasto "<sup>·</sup>Q·/**z<sup>z</sup>**" per attivare la retroilluminazione per 15 secondi.
- La stazione meteorologica può anche impostare la retroilluminazione in modo che si attenui automaticamente di notte. Tenere premuto il pulsante "<sup>()</sup>/<sup>2</sup>/<sup>2</sup> " per più di 3 secondi per accedere all'impostazione della modalità notturna.
- ▶ Premere il tasto " $\clubsuit$  " per confermare e passare alla voce successiva.
- Premere il pulsante "<sup>WIFI</sup> ▲ " o "▼ I ♣ " per regolare il valore. Tenere premuto il tasto "<sup>WIFI</sup> ▲ " o "▼ I ♣ " per regolare rapidamente.

#### Ordine delle impostazioni:

1. Modalità notturna on | off

2. Impostazione della luminosità della

retroilluminazione notturna

3. Impostazione dell'ora per l'ingresso notturno

4. Impostazione dei minuti per l'orario di ingresso notturno

5. Impostazione dell'ora di uscita notturna

6. Impostazione dei minuti dell'orario di uscita notturna

**Nota:** quando la funzione notturna è disattivata, premere il pulsante "🌣 🗘 " per uscire direttamente, omettendo le impostazioni delle altre voci.

**Nota:** attendere 20 secondi senza premere alcun pulsante, oppure fare doppio clic sul pulsante " $\dot{Q}/z^{z}$ " per uscire dalle modalità di impostazione.

Quando la modalità notturna è attiva, viene visualizzata l'icona " ". Quando si raggiunge l'ora designata per la modalità notturna, la retroilluminazione si regola automaticamente sulla luminosità impostata per la modalità notturna.

Quando si raggiunge l'ora designata per uscire dalla modalità notturna, la retroilluminazione torna alla luminosità

originale.

In modalità notturna, la retroilluminazione può essere portata alla massima luminosità per 15 secondi premendo il tasto "
<sup>()</sup>/z<sup>z</sup> ".

#### Batteria scarica:

▶ Se nella colonna "Sensore interno" viene visualizzata l'icona della batteria " , è necessario sostituire la batteria della stazione meteorologica il prima possibile.

## Istruzioni per il montaggio (sensore wireless)

#### Sensore remoto wireless multicombinazione

- Montare in un'area aperta per 15 metri (50 piedi) in tutte le direzioni.
- Il sensore deve essere montato su una piattaforma o una staffa robusta a 1,5 m dal suolo.
- ►La base del sensore è avvitata alla piattaforma e al telaio di supporto. Serrare il dado grande che fissa l'asta di supporto alla base.
- Durante l'installazione, assicurarsi che il corpo del sensore sia regolato in modo che il pannello solare sia rivolto verso sud per garantire la corretta lettura della direzione del vento. Osservare il marchio "N" Nord in

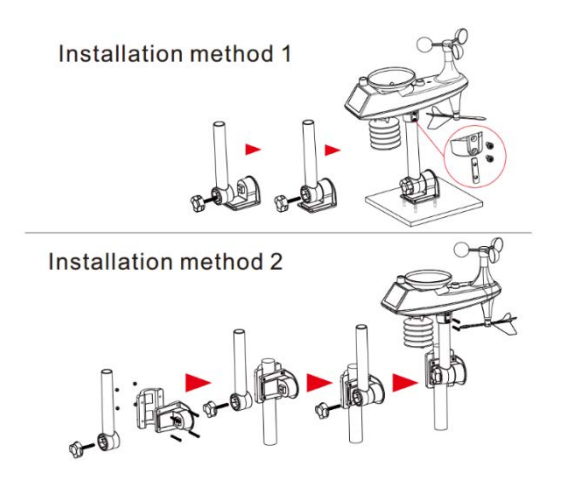

rilievo sulla parte superiore del sensore. Utilizzare una bussola per verificare che il marchio "N" Nord in rilievo sia allineato con la "N" della bussola.

- ▶ Quando si installa il sensore, utilizzare la livella a bolla d'aria superiore per garantire il livello del sensore, altrimenti la precisione della lettura delle precipitazioni sarà compromessa.
- Dopo aver completato le due fasi precedenti, serrare le due viti ad esagono cavo sul lato del corpo del sensore.
- Durante l'installazione, le viti di fissaggio della coppa del vento e del cursore della direzione del vento devono essere strette e serrate.
- La struttura a pioggia del sensore deve essere pulita regolarmente (ciclo consigliato 1-3 mesi, a seconda della frequenza della pioggia):
  - Rimuovere l'imbuto per l'acqua piovana (girare l'imbuto per la sabbia piovana secondo il senso di rotazione indicato).
  - 2. Rimuovere delicatamente detriti o insetti dal sensore pioggia.
  - Rimuovere i detriti dall'imbuto per l'acqua piovana, in particolare quelli dallo scarico dell'imbuto.
  - 4. Rimuovere i detriti dallo scarico.
  - 5. Reinstallare il secchio dell'acqua piovana.
  - 6. Nota: non applicare olio al sensore pioggia.
  - Nota: Assicurarsi che il sensore wireless sia installato entro 100 metri dalla stazione meteorologica (vuoto, senza ostacoli). In base allo spessore dell'ostacolo tra il sensore wireless e la stazione meteorologica, la distanza deve essere ridotta il più possibile (la distanza dopo che il segnale wireless penetra nell'ostacolo sarà ridotta), altrimenti la trasmissione dei dati potrebbe essere disturbata.

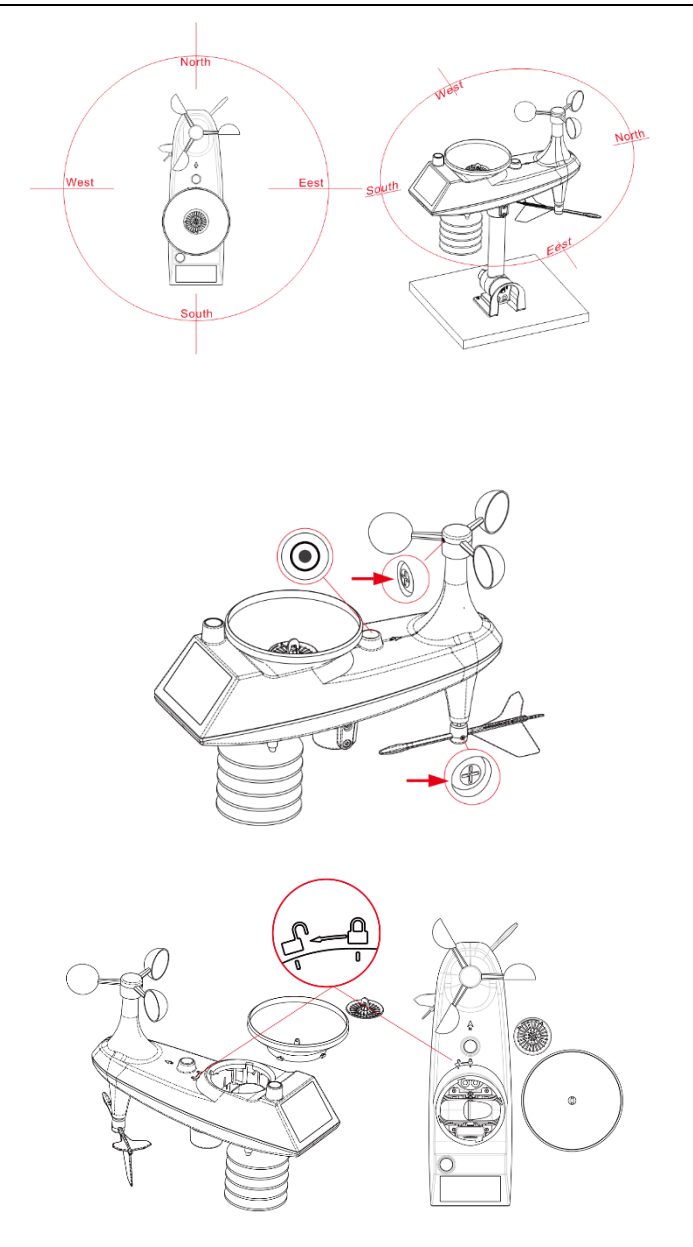